## CONSTITUCION DE PERSONA JURIDICA

### Check list.

Documentos a tener en cuenta:

- Documento de constitución previamente revisado por el área Jurídica de la Cámara de Comercio de Duitama.
- Pre-Rut de la Dian si lo genero previamente en formato Pdf o lo puede generar siguiendo las indicaciones desde el numeral **31**.
- Formulario Rues el cual lo puede diligenciar según indicaciones en el numeral **58**.
- Si tiene situación de control adjuntar el formato 1 del decreto 667 de 2018 que le suministra la asesora, debidamente firmado y diligenciado y en formato Pdf.
- Documentos de identidad del representante legal y socios o accionistas si los tuviere en formato Pdf.
- Declaración de acogimiento de la ley 1780 si cumple con los requisitos en formato Pdf debidamente diligenciado y firmado.

## INSTRUCTIVO CONSTITUCION PERSONA JURIDICA

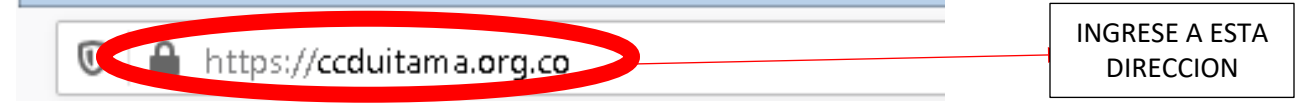

## 2. Selecciona esta opción

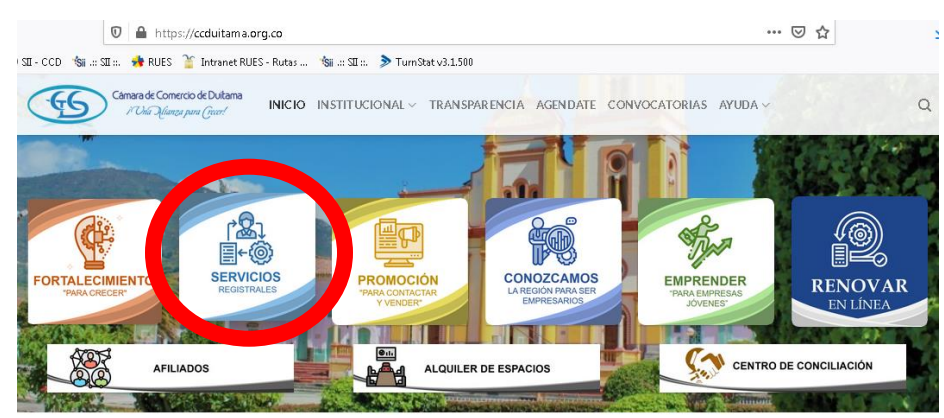

3.Luego tramites en línea

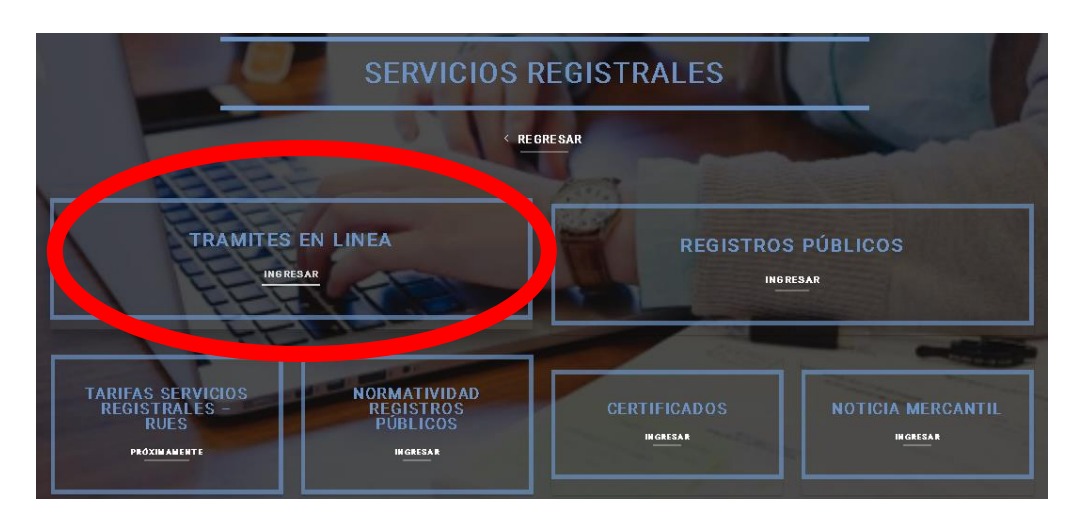

4. Luego selecciona la opción de ACTOS Y DOCUMENTOS.

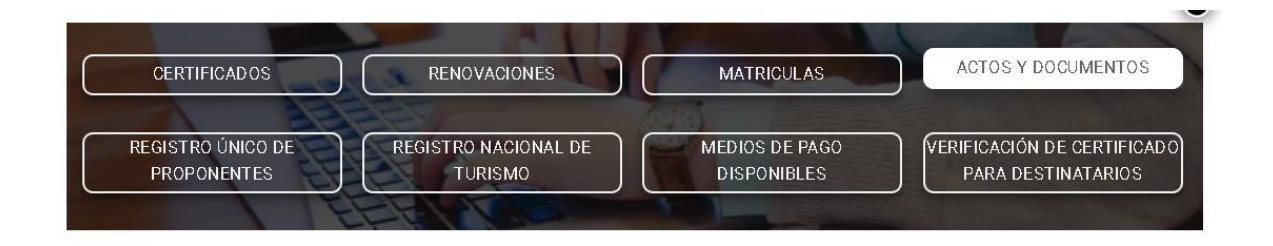

5. Lo redireccionan a la siguiente página, en la cual, si ya se encuentra registrado, ingrese los datos que le piden a continuación, recuerde que como va a realizar una constitución debe de realizarlo con los datos del representante legal o el presidente según el tipo de organización que va a inscribir. (si ya tiene los datos diríjase al numeral **15** de lo contrario siga al numeral **6**)

Bienvenido al Portal de Servicios Virtuales SII. Para continuar por favor seleccione la empresa, indique su correo electrónico, su identificación y su clave de acceso.

| DUITAMA (13)                | ~ |
|-----------------------------|---|
| <b>*</b> Correo electrónico |   |
|                             |   |
| <b>★</b> Identificación     |   |
|                             |   |
| <b>★</b> Clave              |   |
|                             |   |
|                             |   |

6. Si ya creo un usuario previamente y no recuerda la clave de acceso siga por este paso.

| <b>*</b> Empresa     |
|----------------------|
| DUITAMA (13)         |
| * Correo electrónico |
|                      |
| * Identificación     |
|                      |
|                      |

#### 7. Si no creado un usuario ingrese por este medio y siga las instrucciones

Si aun no se ha registrado en nuestro portal, seleccione la empresa y oprima el siguiente botón "Registrarse", nuestro sistema le permitirá diligenciar su solicitud de registro.

| <b>*</b> Empresa |   |
|------------------|---|
| DUITAMA (13)     | ~ |
| Registrarse      |   |

8. ingrese el correo electrónico y el número de cedula, y luego en verificar. (Recuerde que así sea persona Jurídica tiene que ingresar con los datos del Rep. Legal)

| ara de Comercio<br>de Duitama                                                      | Solicitud registro de usuarios                                                         |                      |
|------------------------------------------------------------------------------------|----------------------------------------------------------------------------------------|----------------------|
| Para solicitar su registro en el portal<br>primero que todo su correo electrór     | de servicios virtuales de la CAMARA DE COMERCIO DE DUITAM<br>nico y su identificación. | /A por favor indique |
|                                                                                    |                                                                                        |                      |
| Empresa en la que desea registrarse                                                |                                                                                        |                      |
| Empresa en la que desea registrarse<br>DUITAMA (13)                                |                                                                                        |                      |
| Empresa en la que desea registrarse<br>DUITAMA (13)<br><b>*</b> Correo electrónico | <b>*</b> Identificación                                                                |                      |

9. Digite todos los datos que le piden, tenga en cuenta que todos los que estén en rojo, son datos obligatorios.

| mara de Comercio                                         |                                    | Formu                                  | lario Solicitud d                                        | e Regis                    | tro                          |         |
|----------------------------------------------------------|------------------------------------|----------------------------------------|----------------------------------------------------------|----------------------------|------------------------------|---------|
| de Duitama                                               |                                    |                                        |                                                          |                            |                              |         |
| Para completar su registro<br>registra debe ser una pers | o, por favor dig<br>sona natural a | ite la informaciór<br>nombre propio. N | n que se solicita a contini<br>Io deben registrarse pers | uación. Ten<br>sonas juríd | iga presente que qu<br>icas. | uien se |
| Empresa                                                  |                                    | Correo electrón                        | nico                                                     | Identific                  | ación                        |         |
| DUITAMA (13)                                             | ~                                  |                                        |                                                          |                            |                              |         |
| <b>*</b> Tipo de identificación                          |                                    | <b>≭</b> Fecha de nac                  | imiento                                                  | <b>≭</b> Fch e             | xpedición documer            | ito     |
| Seleccione                                               | ~                                  | dd/mm/aaaa                             |                                                          | dd/m                       | m/aaaa                       |         |
| * Primer nombre                                          | Segund                             | o nombre                               | <b>*</b> Primer apellido                                 |                            | Segundo apellid              | 0       |
|                                                          |                                    |                                        |                                                          |                            |                              |         |
| <b>*</b> Número de celular                               | * Direco                           | ión                                    | <b>*</b> Municipio/Ciuda                                 | ad                         | <b>★</b> País                |         |
|                                                          |                                    |                                        | DUITAMA (BOY)                                            | ~                          | Colombia                     | ~       |

10. recuerde que tiene que digitar el código de confirmación correctamente para poder ingresar.

Al continuar con su solicitud de registro, **USTED AUTORIZA** a la CAMARA DE COMERCIO DE DUITAMA para hacer uso de la información que ha incluido en este formulario para los fines que la entidad considere necesarios en desarrollo de sus funciones registrales. Tal y como se puede evidenciar en la siguiente Declaración de privacidad y en la Política de Tratamiento de Información

| Código de confi | ación (Resultado de la operación 8 + 26) |  |
|-----------------|------------------------------------------|--|
|                 |                                          |  |
|                 |                                          |  |
|                 | Continuar Abandonar                      |  |

11. Cuando halla finalizado le llegara un mensaje a el correo que diligencio y siga las instrucciones.

| Aprecia             | do usuario, su solicitud de registro ha sido recibida en nuestro portal                                                |
|---------------------|----------------------------------------------------------------------------------------------------|
| su corre<br>asignac | eo electrónico hemos enviado un mensaje con la clave de acceso<br>la y explicándole las condiciones de uso del portal. |
| Por favo<br>confirm | or siga las instrucciones que se le indican en el correo electrónico par<br>nar y activar sus registro.                |
| Cordial             | mente                                                                                                    |
| Area de             | e registros públicos                                                                                                   |
| CAMAR               | ra de comercio de duitama                                                                                              |

© 2021 Copyright: Confecamaras Colombia - Sur America

12. Recuerde confirmar la solicitud para que pueda acceder sin inconvenientes al sistema.

| Instructivo constitución de Persona Jurídica                                                                                                    |
|----------------------------------------------------------------------------------------------------|
|                                                                                                    |
| para mi 👻                                                                                                    |
| Apreciado(a)                                                                                                    |
| 1 ····· A                                                                                                    |
| 1. 3                                                                                                    |
| No. werege m                                                                                                    |
| Se ha generado la contraseña 2 para acceder como usuario registrado al portal de servicios virtuales de la CAMARA DE COMERCIO DE DUITAMA de acuerdo con la solicitud por usted realizada.                                                    |
| Para activar la contraseña, por favor oprima el enlace el contras en el confirme de esta forma su deseo de registrarse.                                                                                                    |
| CONFIRMAR LA SOLICITUD DE REGISTRO                                                                                                    |
| Al confirmar su registro, usted acepta los términos de uso en encoderación de privacidad y la política de tratamiento de<br>datos personales que nuestra organización ha definido. Documentos que puede consultar en los siguientes enlaces: |
| TERMINOS DE USO DEL PORTAL WEB                                                                                                    |
| DECLARACION DE PRIVACIDAD                                                                                                    |
| POLITICA DE TRAMIENTO DE DATOS PERSONALES                                                                                                    |

### 13. Ahora ya con la solicitud confirmada puede ingresar al portal.

| Registro confirmado                                                                                                    |
|----------------------------------------------------------------------------------------------------|
|                                                                                                    |
| Apreciado usuario, su solicitud de registro ha quedado confirmada, a partir de<br>este momento haciendo uso de su correo electrónico, su identificación y su<br>clave de acceso podrá realizar consultas y realizar trámites en nuestro portal |
| !!! Bienvenido. !!!                                                                                                    |
| Ingresar al portal                                                                                                    |

© 2021 Copyright: Confecamaras Colombia - Sur America

14. Diligencie los datos que le piden para poder ingresar. (recuerde que deben ser los datos del representante legal o el presidente según la organización a inscribir)

Bienvenido al Portal de Servicios Virtuales SII. Para continuar por favor seleccione la empresa, indique su correo electrónico, su identificación y su clave de acceso.

| DUITAMA (13)                | ~   |
|-----------------------------|-----|
| <b>*</b> Correo electrónico |     |
| ★ Identificación            |     |
| <b>*</b> Clave              |     |
|                             |     |
| Ingre                       | sar |

15. Al ingresar al portal diríjase al título de Trámites de Registros públicos y luego en Radicar Documentos.

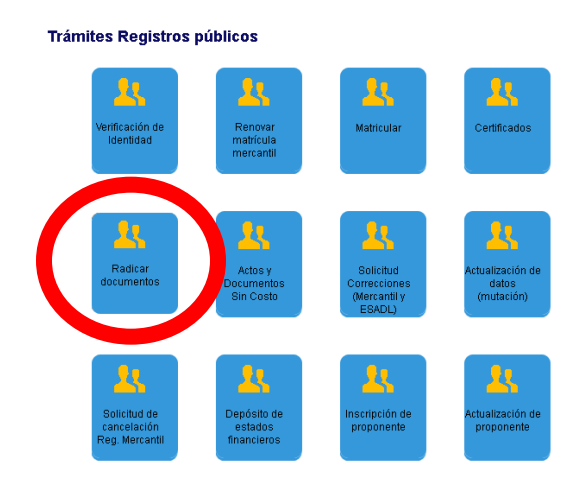

16. Recuerde que para poder finalizar el tramite debe antes de todo verificar el usuario, si no lo está seleccione la opción de verificar y luego retome el tramite donde continuo la última vez de lo contrario seleccione en Entendido y Continuar.

| Radicación de                                                                                                    | Documentos |
|----------------------------------------------------------------------------------------------------|------------|
| Apreciado Usuario                                                                                                    |            |
| Si usted desea realizar el trámite virtual de una constitución, un contrato, registro de un acta, registro de una reforma, registro de una disolución o liquidación, solicitud de cancelación de matrícula, etc. A través de esta opción podrá realizar el trámite y presentarlo en forma virtual. Para el efecto le RECOMENDAMOS en primera instancia comunicarse con nosotros al correo electrónico sistemas@ccduitama.org.co o al número telefónico 7602596 para orientarlo en el proceso virtual.                                                                                                    |            |
| Hemos detectado que el usuario que está logueado con el correo uangueracion@gman.com y com a ruentinicación 1052507241<br>no es un usuario verificado. La mayor parte de los trámites que se radican a través de esta opción requieren ser firmados y para<br>el efecto se debe reconocer, evitando la suplantación, al usuario que firmará el trámite. De seguir adelante sin verificarse, corre<br>el riesgo de no poder terminar el proceso iniciado o tener que presentar el trámite en forma física en nuestras oficinas. si desea<br>verificarse, oprima el botón "Verificar identidad" que se muestra a continuación. |            |
| Verificar Identidad                                                                                                    |            |
| Si ya conoce la mecánica de esta funcionalidad o está siendo asesorado por uno de nuestros funcionarios, por favor oprima el botón "Entiendo y Continuar".                                                                                                    |            |
| Entiendo y Continuar                                                                                                    |            |
| Si usted inicio previamente un trámite de Inscripción de actos y documentos y desea retomarlo, por favor indique a continuación<br>el "número de recuperación" asignado y oprima el botón "Recuperar"                                                                                                    |            |
| Recuperar                                                                                                    |            |

17. En estos campos tiene que diligenciar los datos de la organización que va a inscribir tanto la Razón Social como el tipo de Organización.

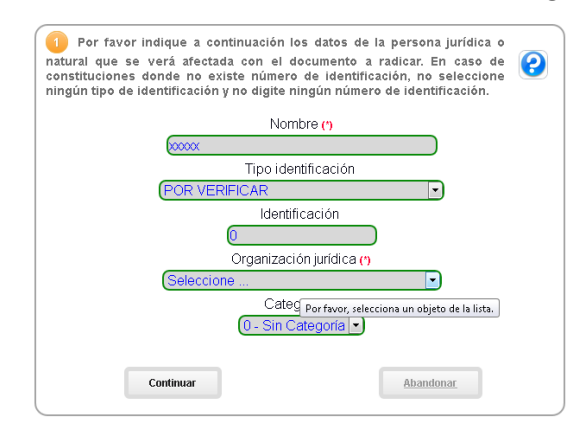

18. Si va a constituir una sociedad comercial debe de elegir un tipo de organización como Sociedad por Acciones Simplificada, Sociedad Anónima o Sociedad Limitada; si es una Asociación o Fundación selecciona Entidad sin Animo de Lucro, y así dependiendo del tipo de organización a constituir.

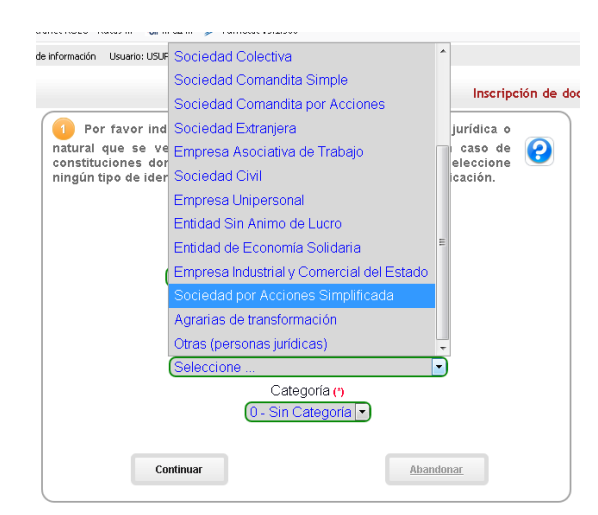

19. Es importante recalcar que se debe seleccionar en la opción de Categoría, que sea principal.

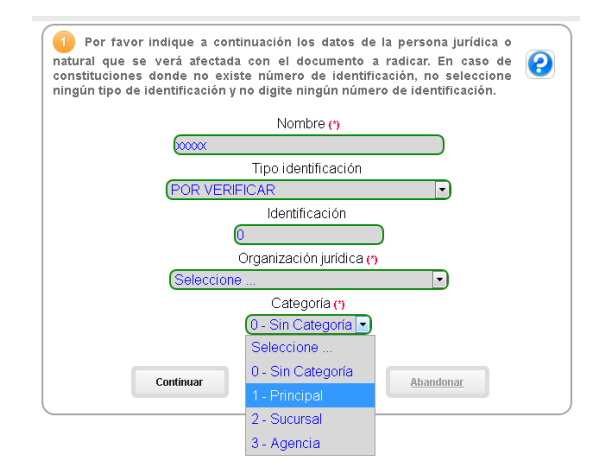

20. Oprima en Seleccione una Transacción a Incluir.

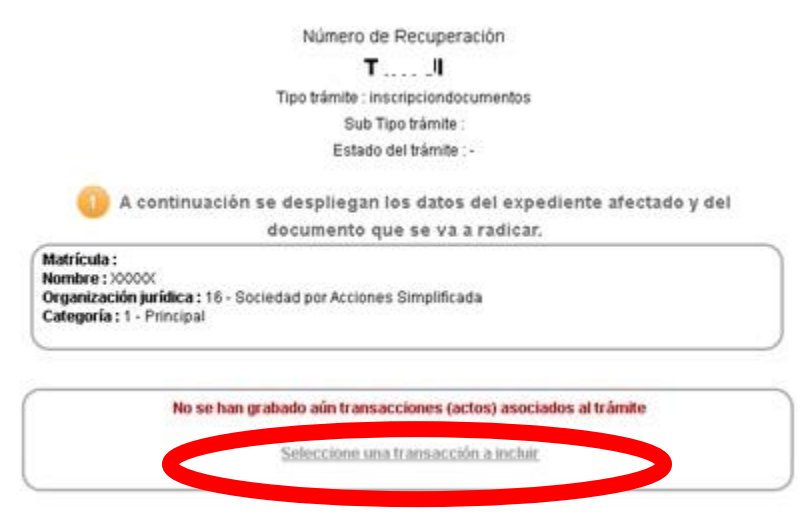

# 21. Si va a constituir una Sociedad por Acciones Simplificada (SAS), seleccione la primera opción.

| Filtrar                                                                                                    |
|----------------------------------------------------------------------------------------------------|
| Seleccione                                                                                                    |
| CONSTITUCION - SAS                                                                                                    |
| La ley 1258 de 2008 estableci? en su art?culo 46 que a partir de su entrada en vigencia NO se podr?n<br>constituir sociedades unipersonales con base en el art?culo 22 de la ley 1014 y las ya constituidas, tienen<br>un plazo m?ximo de 6 meses (es decir hasta el 5 de junio de 2009) para transformarse en sociedades por<br>acciones simplificada.                               |
| CUALES SON LOS REQUISITOS PARA CONSTITUIR UNA S.A.S DE CONFORMIDAD CON LA LEY 1258 DE 2008?                                                                                                    |
| El art?culo 5 de la ley 1258 de 2008 indica que el documento de constituci?n deber? contener por lo menos<br>los siguientes requisitos:                                                                                                    |
| <ol> <li>Nombre, documento de identidad, domicilio de los accionistas (ciudad o municipio donde residen).</li> <li>Raz?n social o denominaci?n de la sociedad, seguida de las palabras "sociedad por acciones<br/>simplificada", o de las letras SAS.</li> <li>El desilio ariserio de los sociedad de las de las distintes cueurselos que so establicaren en el miemo esta</li> </ol> |
| 3. El domicilio principal de la sociedad y el de las distintas sucursales que se establezcan en el mismo acto<br>de constituci?n.                                                                                                    |
| 4. El t?rmino de duraci?n, si ?ste no fuere indefinido. Si nada se expresa en el acto de constituci?n, se<br>entender? que la sociedad se ha constituido por t?rmino indefinido.                                                                                                    |
| 5. Una enunciaci?n clara y completa de las actividades principales, a menos que se exprese que la<br>sociedad podr? realizar cualquier actividad comercial o civil, l?cita. Si nada se expresa en el acto de<br>constituci?n, se entender? que la sociedad podr? realizar cualquier actividad l?cita.                                                                                 |
| b. El capital autorizado, suscrito y pagado, la clase, nºmero y valor nominal de las acciones representativas<br>del capital y la forma y tºrminos en que estas deberen pagarse.                                                                                                    |
| <ol> <li>La forma de administraci?n y el nombre, documento de identidad y las facultades de sus<br/>administradores. En todo caso, deber? designarse cuando menos un representante legal.</li> </ol>                                                                                                    |

22. Si es una Sociedad por acciones Simplificada (SAS) con accionista único controlante, seleccione la siguiente opción.

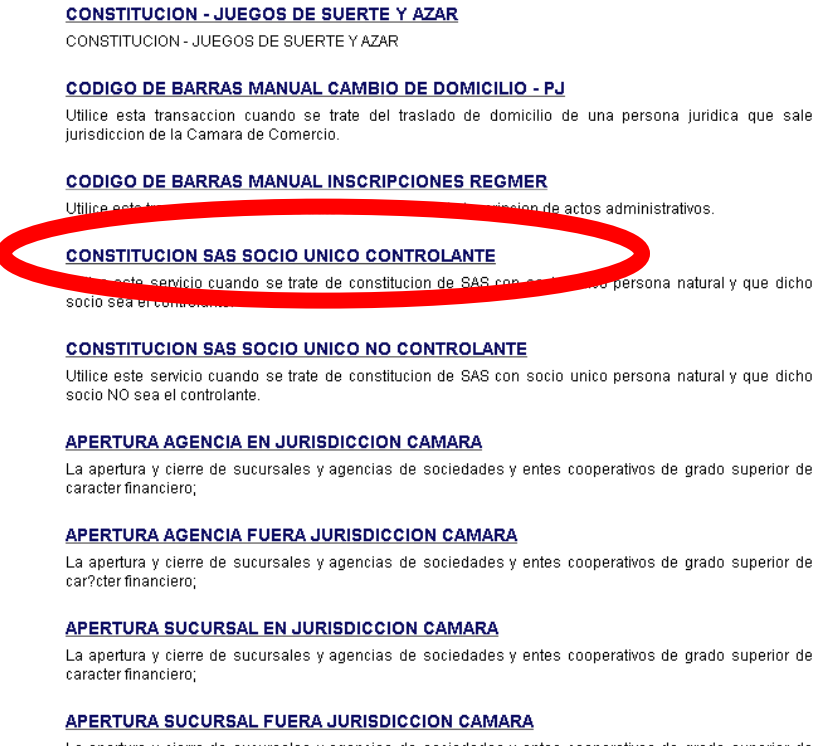

\_La apertura v cierre de sucursales v aαencias de sociedades y entes cooperativos de grado superior de cumentos.php?accion=fiiartransaccion&idcampo=01.300

### 23. Si es una Asociación o Fundación seleccione esta primera opción.

| CONSTITUCION DE ESADL                                                                                                    |
|----------------------------------------------------------------------------------------------------|
| La escritura publica o documento privado de constitucion, así como las providencias referentes a este ac                                                                         |
|                                                                                                    |
| CONSTITUCION - CAMBIO DE DOMINIEIO (COANDO LLEGAN) - ESADL                                                                                                    |
| Utilice esta transacci?n cuando se trate del traslado de domicilio de una persona jur?dica principal ESA<br>desde una ciudad externa a la jurisdicci?n de la C?mara de Comercio. |
| CONSTITUCION - JUEGOS DE SUERTE Y AZAR                                                                                                    |
| CONSTITUCION - JUEGOS DE SUERTE Y AZAR                                                                                                    |
| CAMBIO DE DOMICILIO CUANDO SALEN DE LA JURISDICCION - ESADL                                                                                                    |
| Utilice esta transacci?n cuando se trate del traslado de domicilio de una persona jur?dica que s<br>jurisdiccion de la C?mara de Comercio.                                       |
| CAMBIO DE DOMICILIO O DIRECCION EN LA MISMA JURISDICCION - ESADL                                                                                                    |
| Utilice esta transacci?n cuando se trate del traslado de domicilio de una persona jur?dica en la mis<br>jurisdiccion de la C?mara de Comercio.                                   |
| CONSTITUCION DE ESADL - ECONOMIA SOLIDARIA                                                                                                    |
| La escritura p?blica o documento privado de constituci?n, as? como las providencias referentes a este ac                                                                         |
| CONSTITUCION - CAMBIO DE DOMICILIO (CUANDO LLEGAN) ESADL - ECONOMIA<br>SOLIDARIA                                                                                                 |
| Utilice esta transacci?n cuando se trate del traslado de domicilio de una persona jur?dica principal ESA<br>desde una ciudad externa a la jurisdicci?n de la C?mara de Comercio. |
| CAMBIO DE DOMICILIO CUANDO SALEN DE LA JURISDICCION ESADL- ECONOMIA                                                                                                    |
| SOLIDARIA                                                                                                    |
| Utilice esta transacci?n cuando se trate del traslado de domicilio de una persona jur?dica que s<br>jurisdiccion de la C?mara de Comercio.                                       |
| CAMBIO DE DOMICILIO O DIRECCION EN LA MISMA JURISDICCION ESADL -                                                                                                    |

24. Después de seleccionar la opción que desea, en la siguiente pagina no se le olvide diligenciar todos los campos.

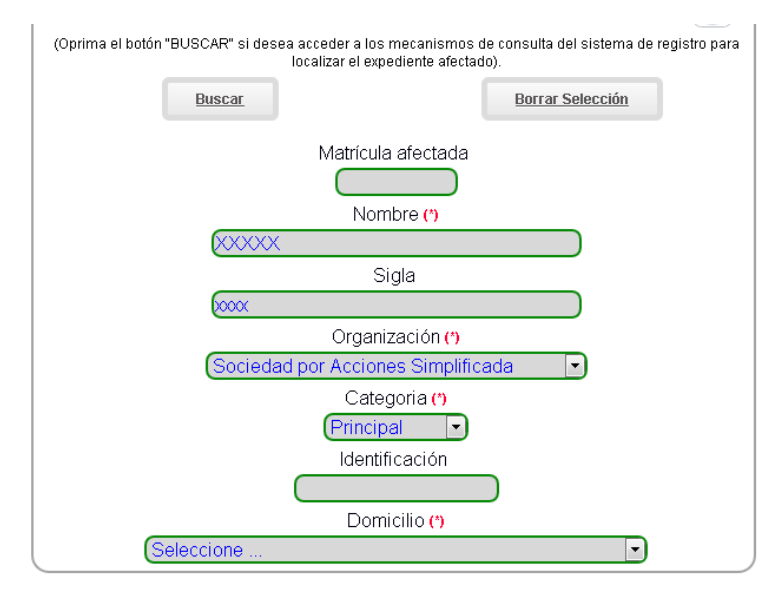

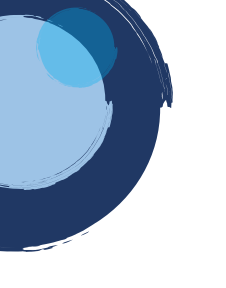

25. Seleccione el tipo de documento si es por Acta, Escritura Publica o Documento privado dependiendo como es el documento de constitución; el numero de documento, fecha de la reunión de la constitución, origen de documento dependiendo si es Asamblea de Accionistas o Asamblea General Ordinaria, como venga estipulado en el documento y el municipio de origen.

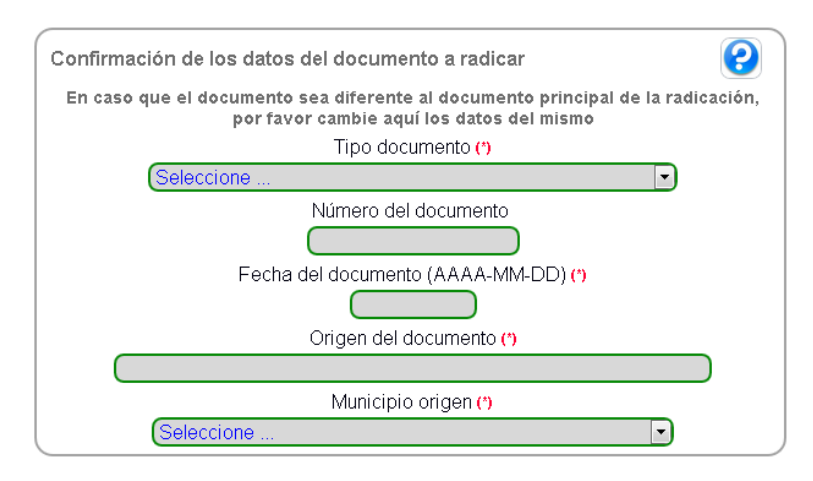

26. Los activos de la Organización debe digitarlos según el Capital Suscrito de la sociedad o el Patrimonio de la ESAL. El personal es según el estipulado en el documento de lo contrario coloque 1 para que lo deje continuar; si es una sociedad comercial y si accede al beneficio de la ley 1780 seleccione si es beneficiario o no.

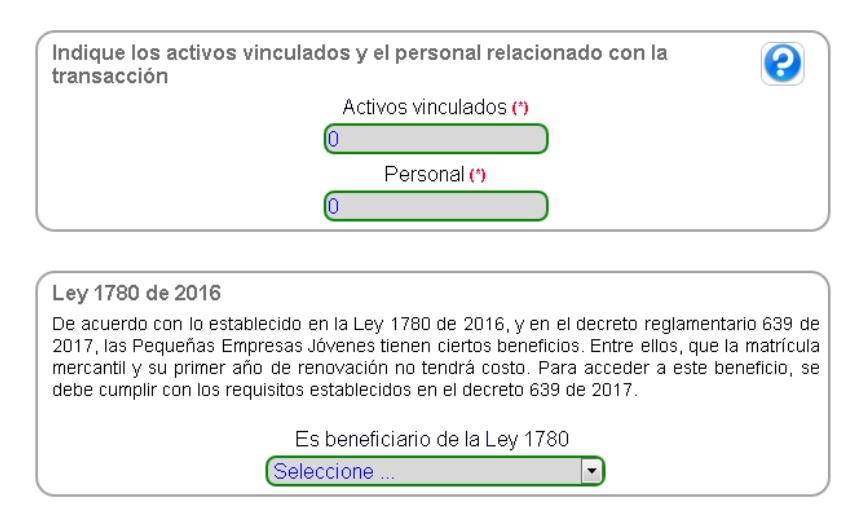

27. Si ya realizo previamente el pago del Impuesto de Registro de la Gobernación, seleccione la opción de Si acredita y llene los campos del recibo de pago, de lo contrario seleccione No Acredita, y en Datos del Capital el que estipularon en el documento de constitución.

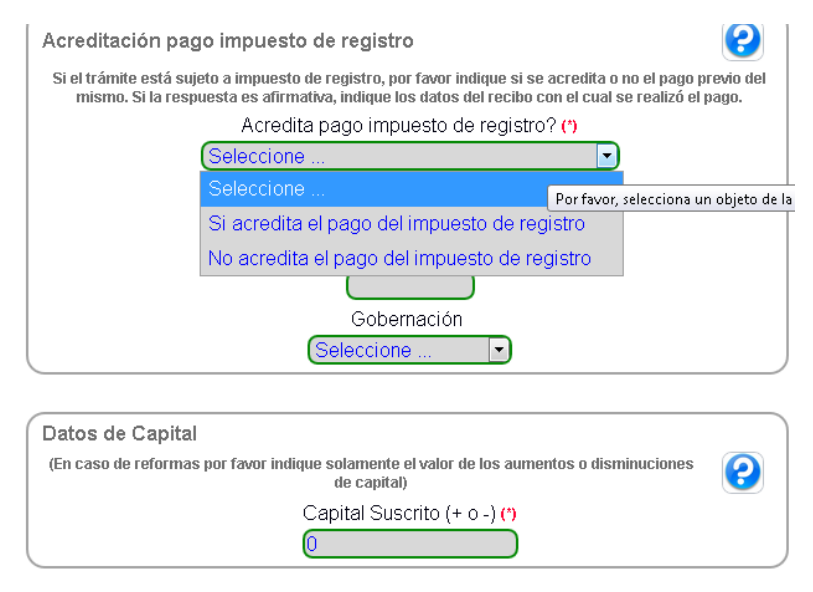

28. Diligencie en este campo el tramite que se esta realizando y luego en continuar.

| Texto general explicativo del acto / transacción radicado         | 0 |
|-------------------------------------------------------------------|---|
| (Por favor a continuación describa el acto que se está radicando) |   |
| Texto                                                             |   |
|                                                                   |   |
| Continuar                                                         |   |

29. Si diligenció todos los campos de manera correcta, le deberá aparecer un recuadro como el siguiente donde se muestra la liquidación del tramite que se esta realizando.

| 6   | Liquidad | ión.     |          |      |      |              |                                        | 2        |
|-----|----------|----------|----------|------|------|--------------|----------------------------------------|----------|
| Tra | Servicio | Nombre   | Exped.   | Año  | Cant | Base         | %                                      | Valor    |
| 001 | 01030901 | CONSTITU | NUEVAJUR | 2020 | 1    | <b></b> 0.00 | 0.000                                  | \$45,000 |
| 001 | 04040019 | IMPUESTO | NUEVAJUR | 2020 | 1    | \$ ,000.00   | 0.600                                  | \$6,000  |
| 001 | 01020101 | MATRICUL | NUEVAJUR | 2020 | 1    | \$ `^ )00.00 | 0.000                                  | \$36,000 |
| 001 | 01050136 | FORMULA  | NUEVAJUR | 2020 | 1    | \$0.00       | 0.000                                  | \$6,100  |
|     |          |          |          |      |      | Valor bi     | ruto: \$,10<br>Iva: \$0<br>otal: \$,10 | 00       |

30. Diligencie los datos que le piden del representante legal o del presidente según la organización, y luego continuar; si ya cuenta con un prerut de la **DIAN** avance al numeral **58** de lo contrario siga con el siguiente paso.

|                 | Tipo identificación (*)                                        |
|-----------------|----------------------------------------------------------------|
|                 | POR VERIFICAR 💌                                                |
|                 | Número de identificación (*)                                   |
|                 |                                                                |
|                 | Primer apellido                                                |
|                 |                                                                |
|                 | Segundo apellido                                               |
|                 |                                                                |
|                 | Primer nombre                                                  |
|                 |                                                                |
|                 | Segundo nombre                                                 |
|                 | O amo a alla shefai as                                         |
|                 |                                                                |
|                 | Número colulor                                                 |
|                 |                                                                |
|                 |                                                                |
|                 |                                                                |
|                 |                                                                |
| 8 Si ya adici   | ionó TODAS las transacciones(actos) que contiene el documento, |
| oprima el botór | n "CONTINUAR" para que el sistema le indique los documentos a  |
| inexar.         |                                                                |
|                 |                                                                |

31.Ingrese a la siguiente página.

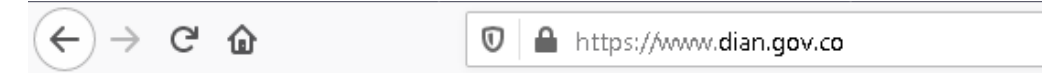

#### 32. Diríjase a la siguiente opción.

#### Servicios tributarios

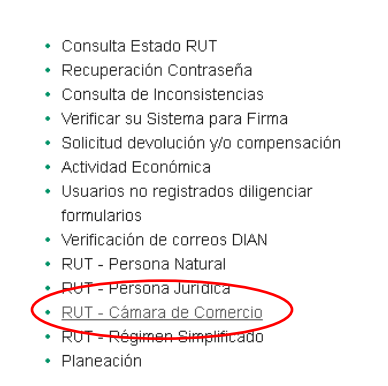

#### 33. Luego elije la opción de Cámara de Comercio.

#### Seleccione esta opción si usted es:

Seleccione esta opción si usted es:

- Nueva Persona Jurídica que no requiere registro
- mercantil o certificado de cámara de comercio. • Persona Jurídica comerciante con NIT asignado antes del mes de septiembre del año 2004 y que aún no ha
- del mes de septiembre del año 2004 y que aún no ha hecho la reinscripción.

#### Seleccione esta opción si usted es:

- Persona Natural que realiza actividades excluidas del IVA y no son consideradas mercantiles (Ej. Asalariados, Rentistas de Capital, actividades de la práctica médica u odontológica sin vinculación laboral, entre otros.)
   Persona Natural con NIT asignado antes del mes de
- Persona Natural con Nill asignado antes del mes de septiembre del año 2004 y que aún no ha hecho la reinscripción.
- Sucesión Ilíquida.

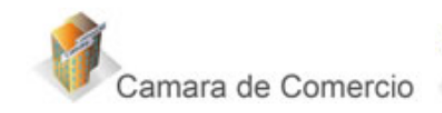

Cornerciante (Personas Natural o Jurídica) que aún no

cuenta con el NIT y requiere el registro mercantil

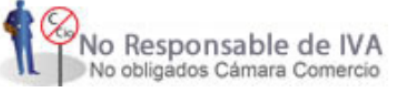

#### Seleccione esta opción si usted es:

Persona natural No Responsable de IVA No comerciante.

34. Si no tiene formulario previamente diligenciado ingrese las letras que le solicitan en la imagen y dele continuar.

| s I | <b>nscripción  </b><br>ervicios em    | <b>RUT</b><br>I LÍNEA MUISCA     |                               |                              |
|-----|---------------------------------------|----------------------------------|-------------------------------|------------------------------|
|     | Comerciantes que                      | aún no cuentan con el NIT y qu   | ie requieren el registro merc | antil                        |
|     | Si esta realizando e<br>en continuar. | l proceso de inscripción y tiene | un documento en borrador, p   | or favor digítelo y de clici |
|     | Formulario                            |                                  |                               |                              |
|     | Si no tiene nit gene                  | rado y no tiene borrador, de cl  | ick en continuar.             |                              |
|     |                                       | [                                | ara cambiar                   |                              |
|     |                                       |                                  |                               |                              |
|     |                                       | Kegresar)                        | 🚫 Continuar)                  |                              |

35. Selecciona el tipo de contribuyente cuando aparezca la palabra ayuda.

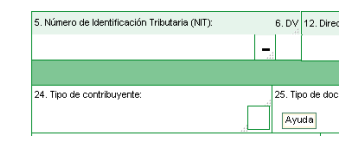

36. Elije un valor cuando aparezca el recuadro.

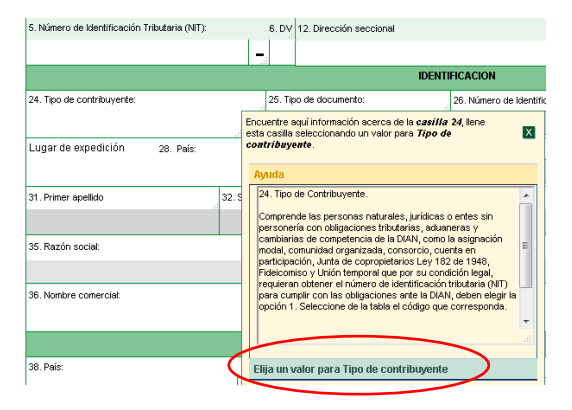

36. Selecciona la opción de persona jurídica.

| 5. Número de Identificación Tributaria (NIT): |      |        | 6. DV                                      | 12. Dirección seccional                                          |                                             |                      |
|-----------------------------------------------|------|--------|--------------------------------------------|------------------------------------------------------------------|---------------------------------------------|----------------------|
|                                               |      |        | -                                          |                                                                  |                                             |                      |
|                                               |      |        |                                            |                                                                  | IDENTI                                      | FICACION             |
| 24. Tipo de contribuyente:                    |      |        | 25. Tipo                                   | o de documento:                                                  |                                             | 26. Número de Identi |
| Lugar de expedición 28. Peís:                 | đ    | e<br>c | ncuentre ac<br>sta casilla s<br>ontribuyei | quí información acerca<br>seleccionando un valor<br>#te.         | de la <b>casilla</b><br>para <b>Tipo de</b> | 24, llene            |
|                                               |      |        | Ayuda                                      |                                                                  |                                             |                      |
| 31. Primer apellido                           | 32.5 | ſ      | Elija un                                   | valor para Tipo d                                                | e contribu                                  | iyente               |
| 35. Razón social:                             |      |        | Códig<br>1<br>2                            | <b>j0</b><br><u>Persona jurídica</u><br><u>Persona natural o</u> | Nombre<br>sucesión ilíqu                    | <u>iida</u>          |
| 36. Nombre comercial                          |      |        |                                            |                                                                  |                                             |                      |
| 38. País:                                     |      |        |                                            |                                                                  |                                             |                      |

#### 37.En la casilla de razón social seleccione ayuda.

| 35. Razón socia | al: |  |       |
|-----------------|-----|--|-------|
|                 |     |  | it.   |
|                 |     |  | Ayuda |

#### 38. Luego elije un valor

| 35. Razón social:       |                   |                 |            |                                                                                                    |
|-------------------------|-------------------|-----------------|------------|----------------------------------------------------------------------------------------------------|
|                         |                   |                 |            | Encuentre aquí información acerca de la <i>casilla</i> 35, llene<br>esta casilla seleccionando un valor para <b>Personas Fuente</b>          |
| 36. Nombre comercial:   |                   | .4              | 37. Sigla: | Confiable.                                                                                                    |
|                         |                   |                 |            | Ayuda                                                                                                    |
|                         |                   | UBICACION       |            | 35. Razón Social                                                                                                    |
| 38. País:               | 39. Departamento: |                 | 4          | Digite la razón o denominación social de la persona jurídica o<br>entidad como figure en el documento de constitución o                      |
| Colombia                | 169               |                 |            | certificado de registro, respectivamente.                                                                                                    |
| 41. Dirección principal |                   |                 | · ·        | Para diligenciar esta casilla pulse la opción "Elija un valor para<br>persona fuente confiable" ubicado en la barra inferior de la<br>ayuda. |
| 42. Correo electrónico: | 43. Código postal | 44. Teléfono 1: |            |                                                                                                    |
|                         |                   |                 |            | łł.                                                                                                    |
|                         |                   | CLASIFICACION   |            | Elija un valor para Personas Fuente Confiable                                                                                                |

39. Selecciona nuevo cliente y ya puede diligenciar el nombre de la sociedad.

| 35. Razón social:       |                   |                 |            |                                                                                                    |
|-------------------------|-------------------|-----------------|------------|----------------------------------------------------------------------------------------------------|
| 36. Nombre comercial:   |                   |                 | 37. Sigla: | Encuentre aqui información acerca de la <b>casina 35</b> , liene<br>esta casilla seleccionando un valor para <b>Personas Fuente</b><br><b>Confiable</b> . |
|                         |                   |                 |            | Ayuda                                                                                                    |
|                         |                   | UBICACION       |            | Elija un valor para Personas Fuente Confiable                                                                                                    |
| 38. País:<br>Colombia   | 39. Departamento: |                 |            | Si no hay resultados o no esta de<br>acuerdo con la información por favor                                                                                 |
| 41. Dirección principal |                   |                 |            | Identific <del>ación</del> Nombre                                                                                                    |
| 42. Correo electrónico: | 43. Código postal | 44. Teléfono 1: |            | No hay resultados para la búsqueda solicitada.                                                                                                    |
|                         |                   | CLASIFICACION   |            |                                                                                                    |

#### 40. Si tienen Sigla digítela en el campo correspondiente.

| 35. Razón social      |            |
|-----------------------|------------|
| x0000000 sas          | Ayuda      |
| 36. Nombre comercial: | 37. Sigla: |

41. En la parte de Ubicación seleccione en Departamento la opción de ayuda.

|           |     | UBICACI           | ON         |
|-----------|-----|-------------------|------------|
| 38. País: |     | 39. Departamento: | 40. Ciudac |
| Colombia  | 169 |                   | Ayuda      |

42. Seleccione un valor y elija el departamento de ubicación de la sociedad

|                                         |            |        |                                                                                                    |                | UBICAC                             | CION   |        |
|-----------------------------------------|------------|--------|----------------------------------------------------------------------------------------------------|----------------|------------------------------------|--------|--------|
| 38. País: 39. [                         |            |        | )epa                                                                                                    | rtamento:      |                                    |        | 40. Ci |
| Colombia 169                            |            |        | Encuentre aquí información acerca de la casilla 39, llene<br>esta casilla seleccionando un valor para Departamento. |                |                                    |        |        |
| 41. Dirección principal                 |            |        | A                                                                                                    | /uda           |                                    |        |        |
| 42. Correo electrónico: 43. Código pos  |            | iostal | Ē                                                                                                    | lija un valor  | para Depart                        | amento | -      |
|                                         |            |        |                                                                                                    | Código         | Antioquia                          | Nombre | Ξ      |
|                                         | Ac         | tivid  |                                                                                                    | 08             | Atlántico<br>Bogotá D.C.           |        |        |
| Actividad principal                     |            | Activ  |                                                                                                    | 13             | Bolívar                            |        |        |
| 46. Código: 47. Fecha inicio actividad: | 48. Código | 2.<br> |                                                                                                    | 15<br>17<br>18 | <u>Boyacá</u><br>Caldas<br>Caquetá |        |        |
|                                         |            |        |                                                                                                    | <u>19</u>      | Cauca                              |        | -      |

43. Realiza el mismo proceso en el Municipio de la sociedad.

| 40. Ciuda | ad/Municipio:                   |                                                                                                    |   |
|-----------|---------------------------------|----------------------------------------------------------------------------------------------------|---|
|           | Encuentre aq<br>esta casilla se | uí información acerca de la <b>casilla 40</b> , llene<br>eleccionando un valor para <b>Manicipio</b> . | × |
|           | Ayuda                           |                                                                                                    |   |
|           | Elija un v                      | valor para Municipio                                                                                   |   |
|           | 224                             | Cucaita                                                                                                | ^ |
|           | 226                             | Cultiva                                                                                                |   |
|           | 232                             | Chíquiza                                                                                               |   |
|           | 236                             | <u>Chivor</u>                                                                                          |   |
|           | 238                             | Duitama                                                                                                |   |
|           | 244                             | El Cocuy                                                                                               |   |
|           | 248                             | El Espino                                                                                              |   |
| 2         | 272                             | Firavitoba                                                                                             |   |
|           | 276                             | Floresta                                                                                               |   |
|           | 293                             | Gachantivá                                                                                             |   |
| _         | 296                             | Gameza                                                                                                 | - |

44. En dirección principal presione doble click.

1. Dirección principal

Ayuda

45. Se desplegará un generador de direcciones el cual lo complementará según el documento de constitución y la ubicación de la sociedad al finalizar seleccione dirección completa.

|                  |                        |                       |               |             |          |           |                |             |            |               |            |              |         |               | _      |        |
|------------------|------------------------|-----------------------|---------------|-------------|----------|-----------|----------------|-------------|------------|---------------|------------|--------------|---------|---------------|--------|--------|
| GENERADOR I      | DE DIRECCIONES         | s - Mozilla Firetox   |               |             |          |           |                |             |            |               |            |              |         |               |        | ×      |
| 🔽 🔒 https        | ://muisca. <b>dian</b> | .gov.co/WebRu         | utMuisca/viso | r/formulari | os/f1    | .8/v4/dir | eccione        | s/direa     | ciones.j   | sp?ca         | silla=cas4 | 1            | •••     | ${\boxtimes}$ | ☆      | ≡      |
|                  |                        |                       |               | Generad     | or d     | le Dire   | ccione         | s           |            |               |            |              |         |               |        |        |
| Direcc           | ión:                   |                       |               |             |          |           |                |             |            |               |            |              |         |               |        |        |
|                  |                        | NOMENCLAT             | URAS MAS U    | GADAS       |          |           |                |             | в          | uscar:        | Seleccion  | e            |         |               | •      |        |
| Apartamento      | Avenida                | Autopista             | Barrio        | Calle       | Ca       | arrera    | Diag           | onal        | Edific     | cio           | Norte      | 5            | ur      | Tra           | ansve  | ersal  |
|                  |                        |                       |               | NO          | MEN      | CLATURA   | s              |             |            |               |            |              |         |               |        |        |
| Administración   | Agencia                | Agrupación            | Almacen       | Altille     | ,        | Apar      | tado           | Apart       | amento     | A             | utopista   | Ave          | nida    | Ave           | nida C | arrera |
| Barrio           | Bloque                 | Bodega                | Boulevar      | Calle       |          | Carr      | ino            | Ca          | rrera      | C             | arretera   | Ca           | 59      |               | Celu   | a      |
| Centro Comercial | Circular               | Circunvalar           | Ciudadela     | Conjun      | Conjunto |           | unto<br>encial | Consultorio |            | Corregimiento |            | Bepartamento |         | Beposito      |        | ito    |
| Beposito Sotano  | Diagonal               | Edificio              | Entrada       | Esquin      | a        | Es        | te             | Et          | apa        | E             | xterior    | Fin          | ca      |               | Garaj  | ie     |
| Garaje Sotano    | Hacienda               | Interior              | Kilometro     | Local       |          | Local M   | zzanine        | L           | ote        | м             | anzana     | Mezz         | inine   |               | Modu   | lo     |
| Municipio        | Norte                  | Occidente             | Oeste         | Oficin      | a        | Orie      | nte            | Pa          | rcela      | F             | Parque     | Parque       | adero   |               | Pasa   | je     |
| Paseo            | Penthouse              | Piso                  | Planta        | Porter      | ia       | Pre       | dio            | Pu          | ente       | F             | Puesto     | Sal          | ón      | Sal           | ón Coi | nunal  |
| Sector           | Semisotano             | Solar                 | Sotano        | Suite       |          | Superm    | anzana         |             | iur        | т             | erminal    | Terr         | aza     |               | Torr   | e      |
| Transversal      | Unidad                 | Unidad<br>Residencial | Urbanización  | ¥arian      | te       | Ver       | eda            | z           | ona        | Zor           | a Franca   | ź            | :       |               | -      |        |
|                  | DIGITOS                |                       |               |             |          |           |                | LETR/       | 4S         |               |            |              |         |               |        |        |
| 1234             | 567                    | 8 9 O A               | BCDE          | FGI         | ΗI       | JK        | LN             | N           | 0 Р        | QF            | R S T      | UV           | W       | ХY            | Z      | BIS    |
|                  |                        |                       |               |             |          |           | ۲              | Cance       | lar Ultima | ۲             | Limpiar    | 🕜 Direo      | ción Co | mpletz        |        |        |
| Direcci          | ón con codificaci      | ón Dian:              |               |             |          |           |                |             |            |               |            |              |         |               |        |        |
|                  |                        |                       |               |             |          |           |                |             |            |               |            |              |         |               |        |        |

46. Luego digite el teléfono y el correo electrónico de la sociedad preferiblemente en letra minúscula.

| 2. Correo electrónico: | 43. Código postal | 44. Teléfono 1: | 45. Teléfono 2: |
|------------------------|-------------------|-----------------|-----------------|
|                        |                   | Ayuda           |                 |

47. Luego en la casilla de las actividades económicas, ubíquese en la casilla de la actividad principal, y seleccione ayuda.

|                          |                             |             | CL                          | ASIFICACION        | l               |     |
|--------------------------|-----------------------------|-------------|-----------------------------|--------------------|-----------------|-----|
|                          |                             | Activi      | dad económica               |                    |                 | 4   |
| Acti                     | vidad principal             | Activ       | vidad secundaria            | (                  | )tras actividad | les |
| 46. Código:<br><br>Ayuda | 47. Fecha inicio actividad: | 48. Código: | 49. Fecha inicio actividad: | 50. Código:<br>.:i | 1               | 2   |

48. En la ventanilla que se despliega elija un valor para la actividad económica.

|                                                                                                    |                                                                                                    | Activid                                                          | ad ec  |
|----------------------------------------------------------------------------------------------------|----------------------------------------------------------------------------------------------------|------------------------------------------------------------------|--------|
| Activi                                                                                                    | idad principal                                                                                                    | Activi                                                           | idad s |
| 46. Código:                                                                                                 | 47. Fecha inicio actividad:                                                                                                    | 48. Código:                                                      | 49. Fe |
| ncuentre aquí in<br>sta casilla seleci<br>conómica.                                                         | formación acerca de la <i>casili</i><br>cionando un valor para <b>Activ</b> .                                                                                        | <i>a 4</i> 6, llene<br>idad                                      | X      |
| 46. Codigo Act<br>Es la que gene<br>del proceso qu<br>comercializar (<br>Elija la activida<br>proporción de | trvidad principal<br>era los mayores ingresos oper<br>ue permite crear un bien, pres<br>un producto.<br>id económica correspondiente<br>ingresos, en caso de tener m | acionales dentro<br>tar un servicio o<br>a la mayor<br>ás de una | 11 ×   |

49. Si tiene el código de la actividad económica digítelo y seleccione la opción de código y luego buscar, de lo contrario escriba una palabra clave para buscar el código que necesita, si tiene mas actividades realice los mismos pasos con las demás casillas, recuerde que solo se pueden realizar 4 actividades económicas.

| Actividad principal Actividad<br>46. Código: 47. Fecha inicio actividad: 48. Código: 49<br>Encuentre aquí información acerca de la casilla 46, llene<br>esta casilla seleccionando un valor para Actividad<br>Económica.<br>Ayuda<br>Elija un valor para Actividad Económica<br>Buscar por Nombre Código                                                                                                    |                                                                                                    |                        |      |
|----------------------------------------------------------------------------------------------------|----------------------------------------------------------------------------------------------------|------------------------|------|
| Actividad principal       Actividad         46. Código:       47. Fecha inicio actividad:       48. Código:       49.         Encuentre aquí información acerca de la casilla 46, llene esta casilla seleccionando un valor para Actividad       X         Económica.       X         Ayuda       Elija un valor para Actividad Económica       Image: Código         Buscar       Por Nombre       Código         Buscar       Nombre       Código                                                                                                    |                                                                                                    | Actividad              | l ec |
| 46. Código:       47. Fecha inicio actividad:       48. Código:       49         Encuentre aquí información acerca de la casilla 46, llene esta casilla seleccionando un valor para Actividad       Image: Contract of the sector of the sector of th | Actividad principal                                                                                                    | Activida               | nd s |
| Encuentre aquí información acerca de la casilla 46, llene<br>esta casilla seleccionando un valor para Actividad<br>Económica.<br>Ayuda<br>Elija un valor para Actividad Económica<br>Buscar por Nombre<br>Buscar Código                                                                                                    | 46. Código: 47. Fecha inicio actividad:                                                                                             | 48. Código: 4          | 9. F |
| Elija un valor para Actividad Económica Buscar por Nombre  Buscar Código                                                                                                    | Encuentre aquí información acerca de la <b>casi.</b><br>esta casilla seleccionando un valor para <b>Activ</b><br><b>Económica</b> . | lla 46, llene<br>vidad | ×    |
| Código                                                                                                    | Elija un valor para Actividad Eco<br>Buscar por Nombre<br>Buscar Código                                                             | nómica<br>vombre       |      |

50. Cuando aparezca la descripción de la actividad económica que necesita, selecciona donde está la descripción de la actividad.

| Encuentre aquí información acerca de la casilla 46, llene esta casilla seleccionando un valor para Actividad Ayuda Elija un valor para Actividad Económica Elija un valor para Actividad Económica Elija un valor para Actividad Económica Elija un valor para Actividad Económica Esta clase incluye: * El comercio al por menor de artículos de ferretería (incluidos artículos eléctricos), pinturas, barnices, lacas, vinios, masillas, estantes, pigmentos, solventes, removedores de pintura etc., y vidrio plano. * El comercio al por menor de materiales de construcción para reparaciones caseras. * El comercio al por menor de haldosas de corcho para pisos. * El comercio al por menor de materiales de construcción para reparaciones caseras. * El comercio al por menor de material y equipo de bricolaje. Entovidad entividad manual que realiza uno mismo como afficionado o por hobby, sin recurrir a los servicios de un profesional, para la creación, mejora, mantenimiento o reparación en especialidades como albañieria, electricidade y fontanería, y es de carácter casero. * Las actividades de comercio al por menor de saunas. * Las actividades de las marqueterías, que son establecimientos edicados a la emarcación de pinturas, barnices y revestimientos similares, turas para impresión y masillas. * La fabricación de pinturas, barnices y revestimientos similares, funtas para impresión y masillas. * La fabricación de pinturas, barnices y revestimientos similares, ta fabricación de pinturas, barnices y revestimientos de lase 2022, Fabricación de pinturas, barnices de carácitas e acultas e x La fabricación de pinturas, barnices de carácitas e retactarios. * La fabricación de pinturas, barnices de carácitas de carácitas e fabricación de pinturas, barnices y revestimientos de lase 2032, Fabricación de pinturas, barnices de carácitas e acultas e x La fabricación de pinturas, barnices de carácitas e fabricación de anterias de carácitas e fabricación de pinturas, barnices y revestimientos de lase 2032, | Encuentre aquí información acerca de la casilla 46, llene<br>esta casilla seleccionando un valor para Actividad<br>Económica<br>Ayuda<br>Etia case incluye: * El comercio al por menor de artículos de ferretería<br>(incluidos artículos eléctricos), pinturas, barnices, lacas, vinilos,<br>masillas, esmaltes, pigmentos, solventes, removedores de pintura etc.,                                                                                                    |
|----------------------------------------------------------------------------------------------------|----------------------------------------------------------------------------------------------------|
| Descripción         Ayuda       Esta clase incluye: * El comercio al por menor de artículos de ferretería (incluidos artículos eléctricos), pinturas, barnices, lacas, vinilos, menor de artículos de ferretería (incluidos artículos eléctricos), pinturas, barnices, lacas, vinilos, menor de artículos de terretería, y vidrio plano. * El comercio al por menor de materiales de construcción para reparaciones caseras. * El comercio al por menor de material y equipo de bricolaje. Bricolaje es la actividad manual que realiza uno mismo como artículos por hobby, sin recurrir a los servicios de un profesional, para la creación, mejora, mantenimiento o reparación en especialidades como albañilería, carpintería, electricidad y fontanería, y es de carácter casero. * Las actividades de las marqueterías, que son establecimientos dedicados a la enmarcación de cuadros y otros. Esta clase excluye * La fabricación de pinturas, barnices y revestimientos similares de teránicas refractaria. Se incluye en la clase 2022, Fabricación de aparatos santarios de cerámica. * La fabricación de aparatos santarios de cerámica refractaria. Se incluye en la clase 2391, Fabricación de aparatos santarios de cerámica refractaria. Se incluye en la clase 2392, Fabricación de aparatos santarios de cerámica refractarios. * La fabricación de aparatos santarios de cerámica refractaria. Se incluye en la clase 2391, Fabricación de aparatos santarios de cerámica refractarios. * La fabricación de aparatos santarios de cerámica refractarios. * La fabricación de aparatos santarios de cerámica refractarios. * La fabricación de aparatos santarios de cerámica refractarios.                                                                                                    | Econòmica.         Descripción           Ayuda         Esta clase incluye: * El comercio al por menor de artículos de ferretería<br>(incluidos artículos eléctricos), pinturas, barnices, lacas, vinilos,<br>masillas, esmates, pigmentos, solventes, removedores de pintura etc.                                                                                                    |
| Ayuda       Esta clase incluye: * El comercio al por menor de artículos de ferretería (incluidos artículos de ferretería, y vidrio plano. * El comercio al por menor de materiales de construcción para reparaciones caseras. * El comercio al por menor de materiales de construcción para reparaciones caseras. * El comercio al por menor de materiales de construcción para reparaciones caseras. * El comercio al por menor de materiales de construcción para reparaciones caseras. * El comercio al por menor de material y equipo de bricolaje. Bricolaje es la actividad manual que realiza uno mismo como afficionado o por hobby, sin recurrir a los servicios el por menor de artículos de ferretería, especializados         4752       pinturas y productos de vidrio en establecimientos especializados         ar55       especializados         ar55       especializados         ar56       nestablecimientos de vidrio en establecimientos especializados         ar56       especializados                                                                                                    | Ayuda Esta clase incluye: * El comercio al por menor de artículos de ferretería<br>(incluidos artículos eléctricos), pinturas, barnices, lacas, vinilos,<br>masillas, esmaltes, pigmentos, solventes, removedores de pintura etc.                                                                                                    |
|                                                                                                    | <ul> <li>y vidrio plano. A potrentata economica</li> <li>y vidrio plano. A potrentata economica</li> <li>y vidrio plano. A pormercio al por menor de materiales de construcción para reparaciones caseras. * El comercio al por menor de material y equipo de bricolaje. Bricolaje es la actividad manual que realiza uno mismo como aficionado o por hobby, sin recurrir a los servicios de un profesional, para la creación, mejora, mantenimiento o reparación en especialidades como albañilería, carpintería, electricidad y formenor de sancas. * Las actividades de las marqueterías, que son establecimientos especializados</li> <li>especializados</li> </ul> |

51. En la casilla de la fecha de inicio de la actividad económica presione dos veces y seleccione la fecha.

|             |                             |             | CL                          |
|-------------|-----------------------------|-------------|-----------------------------|
|             |                             | Activi      | dad económica               |
| Act         | ividad principal            | Activ       | vidad secundaria            |
| 46. Código: | 47. Fecha inicio actividad: | 48. Código: | 49. Fecha inicio actividad: |
| 4752        | 2020-05-19 Ayuda            |             |                             |

52. En las responsabilidades tributarias seleccione en la casilla y cuando le aparezca ayuda presione.

|             |   |       |   |   |   |   |   |   |   | Respo | onsabi | lidade | s, Cali | lades | y Atrik | utos |    |    |    |    |    |    |    |    |    |    |
|-------------|---|-------|---|---|---|---|---|---|---|-------|--------|--------|---------|-------|---------|------|----|----|----|----|----|----|----|----|----|----|
|             | 1 | 2     | 3 | 4 | 5 | 6 | 7 | 8 | 9 | 10    | 11     | 12     | 13      | 14    | 15      | 16   | 17 | 18 | 19 | 20 | 21 | 22 | 23 | 24 | 25 | 26 |
| 53. Código: |   | Ayuda |   |   |   |   |   |   |   |       |        |        |         |       |         |      |    |    |    |    |    |    |    |    |    |    |

53. Elija un valor en las responsabilidades.

|             | 1                                        | 2                                                                  | 3                                                         | 4                                                      | 5                                                       | 6                                                           | 7                                                         | 8                                                      | 9                                        | 10 |
|-------------|------------------------------------------|--------------------------------------------------------------------|-----------------------------------------------------------|--------------------------------------------------------|---------------------------------------------------------|-------------------------------------------------------------|-----------------------------------------------------------|--------------------------------------------------------|------------------------------------------|----|
| 53. Código: | Encue<br>esta c<br><i>Respo</i>          | ntre aqu<br>asilla se<br>onsabil                                   | uí inforn<br>eleccion<br><b>lidades</b>                   | nación<br>Iando L<br>t.                                | acerca<br>In valor                                      | de la <b>c</b><br>para                                      | asilla                                                    | 53, llene                                              | e                                        | x  |
|             | Ayu                                      | da                                                                 |                                                           |                                                        |                                                         |                                                             |                                                           |                                                        |                                          |    |
|             | 53.<br>Eliji<br>ten<br>Go<br>nor<br>la c | Código<br>a el cód<br>iendo e<br>bierno h<br>mativid:<br>lirecciói | igo de a<br>n cuent<br>Nacional<br>ad y los<br>n: www     | icuerdo<br>a los re<br>l. Si reo<br>decret<br>v.dian.g | o con la<br>equisito:<br>quiere n<br>tos de p<br>gov.co | s obliga<br>s anual<br>nás info<br>blazos y                 | aciones<br>es esta<br>rmación<br>rtributa                 | a su ca<br>blecido:<br>n consu<br>ción, vi             | argo,<br>s por el<br>ulte la<br>isitando |    |
|             | 01.<br>apo<br>Col<br>bru<br>ind          | Aporte<br>orte esp<br>nstitució<br>itos obti<br>resos n            | especi<br>lecial cr<br>on Polític<br>enidos p<br>otariale | al para<br>eado e<br>ca, equ<br>cor las<br>s. Este     | la admi<br>n desai<br>ivalenta<br>notaría:<br>gravan    | inistraci<br>rrollo de<br>e al 12,5<br>s por ce<br>nen no : | ión de ji<br>el artícu<br>5% de la<br>oncepto<br>se aplic | usticia:<br>lo 131 d<br>os ingre<br>de tod<br>ará a la | Es un<br>de la<br>isos<br>los los<br>as  | •  |
| 54. Código: | Elija                                    | n un va                                                            | lor par                                                   | a Res                                                  | ponsa                                                   | bilidad                                                     | les                                                       |                                                        |                                          |    |

54. Luego seleccione la responsabilidad que cree que debe tener la organización, y así mismo con la cantidad que cree que debe tener.

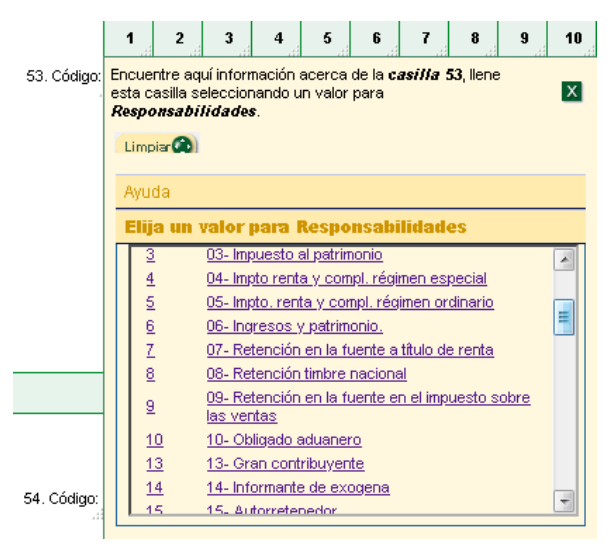

55. Después de que halla completado el formulario y crea que este listo seleccione la opción de borrador, la cual le guardara el formulario temporalmente.

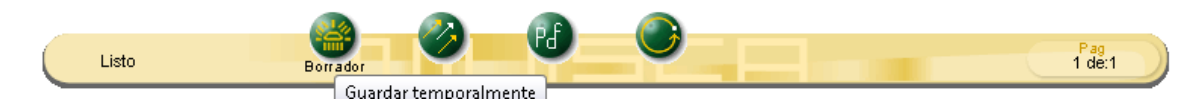

56. Cuando se guarde el documento se generará con un numero el cual debe tenerlo en cuenta para cuando diligencie el formulario Rues.

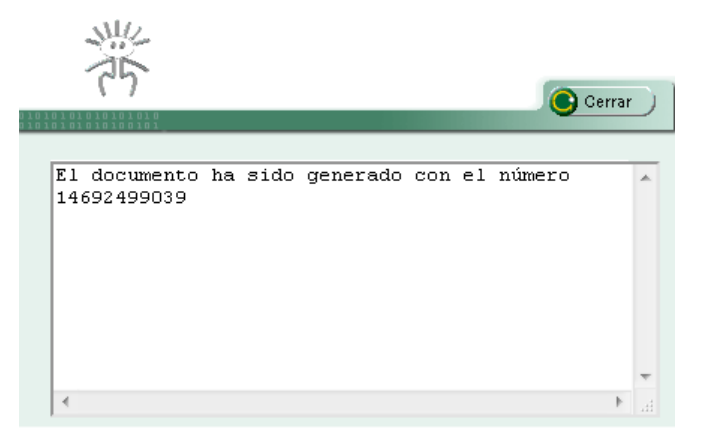

57. Luego seleccione la opción de Archivo Pdf, el cual generara un documento que tendrá en cuenta para subir en los soportes del trámite que más adelante se solicitaran (se recomienda guardar el documento con el numero 1).

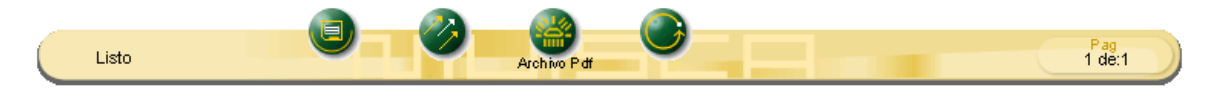

58. Luego de tener el prerut generado y después de generar la liquidación del trámite nos dirigimos a la opción de formulario electrónico.

| Para la<br>proceso<br>si es del | transacción "CONSTITUCION - SAS" Debe anexar los siguientes soportes (11). Para facilitar el<br>de diligenciamiento a continuación podrá cargar los soportes que se le solicitan y/o generarlos<br>caso. Por favor revisar uno a uno los requisitos. |
|---------------------------------|----------------------------------------------------------------------------------------------------|
|                                 | Tipo soporte                                                                                                    |
| 1.)                             | FORMULARIO DE MATRICULA (ELECTRONICO)<br>Ingrese a digitar el formulario de matrícula de la persona<br>jurídica. Posteriormemnte a la digitación del mismo<br>podrá imprimirlo, para firmarlo y anexarlo en formato<br>PDF.                          |
| 2.)                             | FORMULARIO DE MATRICULA (FISICO)<br>Anexe en formato PDF/A el formulario de matrícula de la<br>persona jurídica, debidamente firmado por el<br>Representante Legal.                                                                                  |
| 3.)                             | PRERUT DE LA DIAN<br>Anexe en formato PDF/A el PRE-RUT generado al<br>momento de pre-inscribirse en el RUT de la DIAN.<br>Siempre y cuando la persona que se esté matriculando<br>no tenga previamente un NIT asignado por la DIAN.                  |
| 4.)<br>sMercantil.              | RUT DE LA DIAN<br>Anexe en formato PDF/A el RUT expedido por la DIAN,<br>cuando el comerciante que se esté constituyendo tenga<br>previamente asignado un NIT por dicha entidad.                                                                     |

59. En datos de identificación seleccione si la empresa (si es comercial) es BIC o no y en Numero de pre-rut digite el numero del formulario de pre-rut de la Dian que diligencio previamente.

| DATOS CORR                            | ESPONDIENTES AL CORTE DE LA MATRICULA, AÑO :2020 |
|---------------------------------------|--------------------------------------------------|
| Datos de identifi                     | cación                                           |
| Matrícula                             | NUEVAJUR                                         |
| Fecha matrícula                       | 2020-05-19                                       |
| Organización                          | 16 - Sociedad por Acciones Simplificada          |
| Naturaleza                            | Comercial •                                      |
| Es BIC (S o N) <mark>(*)</mark>       |                                                  |
| Número Nit:                           |                                                  |
| Administración DIAN:                  | Seleccione                                       |
| Número PRE-RUT<br>omerciantes nuevos) |                                                  |
|                                       |                                                  |

60. Tenga en cuenta que este bien diligenciado el nombre y razón social de la organización.

| 🛛 🕘 Nombres y raze | ón social             |   |
|--------------------|-----------------------|---|
|                    | Razón social o nombre |   |
|                    | XXXXX                 |   |
|                    | Sigla                 |   |
|                    | XXXX                  |   |
|                    | Nombre comercial      |   |
|                    |                       | 6 |

61. Digite los campos en (\*) de acuerdo con la información que este en el formulario de la Dian.

| della tapar an quanta la makiki                                      | ino recuerar que or armomento de realizar ou renovación modifica na alección comercia<br>de xechiedade y permitido per el consectivo primitivo en quento el Llos de Creto dende                                                                              |
|----------------------------------------------------------------------|----------------------------------------------------------------------------------------------------|
| funcionará su empresa o negoci<br>Alcaldía Municipal - Secretaría de | na, resultinguo y permitto poi e respectivo mancipio en caanto a oso de Suelo dante<br>lo. Para mayor información al respecto comuniquese con la Câmara de Comercio y/o con la<br>e Planeación, para que le informen adecuadamente sobre este requerimiento. |
| Dirección comercial (*)                                              |                                                                                                    |
| Vía Num Aper                                                         | nd. Orient. CON Num. Apend. Orient. Placa Comple.                                                                                                    |
| Barrio:                                                              | Seleccione un barrio                                                                                                    |
| Municipio : (*)                                                      | Seleccione un municipio 🔹                                                                                                    |
| Pais                                                                 | Colombia 🔹                                                                                                    |
| Teléfono 1: (*)                                                      |                                                                                                    |
| Teléfono 2:                                                          |                                                                                                    |
| Teléfono 3:                                                          |                                                                                                    |
| Número fax:                                                          |                                                                                                    |
| Zona (Rural o urbana): (*)                                           | Seleccione                                                                                                    |
| Código postal:                                                       |                                                                                                    |
| Número predial                                                       |                                                                                                    |
| Email: (*)                                                           |                                                                                                    |
| Indique la ubicación de la<br>empresa (*)                            | Seleccione 🔹                                                                                                    |

62. Seleccione en Duplicar desde dirección comercial para que se rellenen todos los campos.

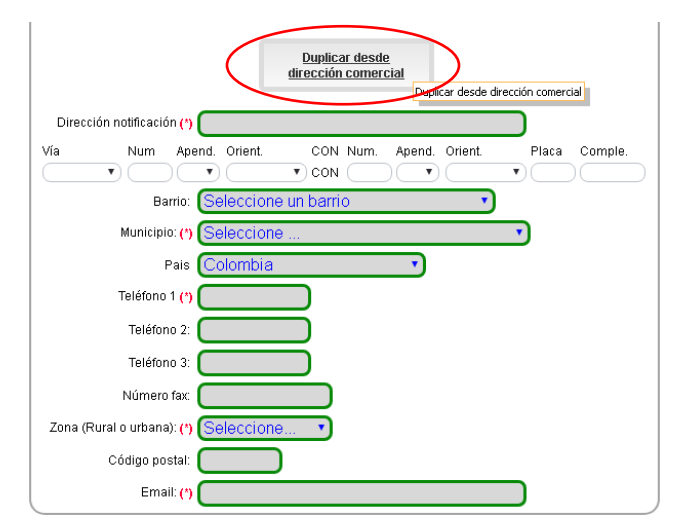

62. Elija la opción si la sede de la administración tiene algunas de las siguientes opciones, y si desea que la Cámara de Comercio de Duitama le envié correos informativos seleccione si o no.

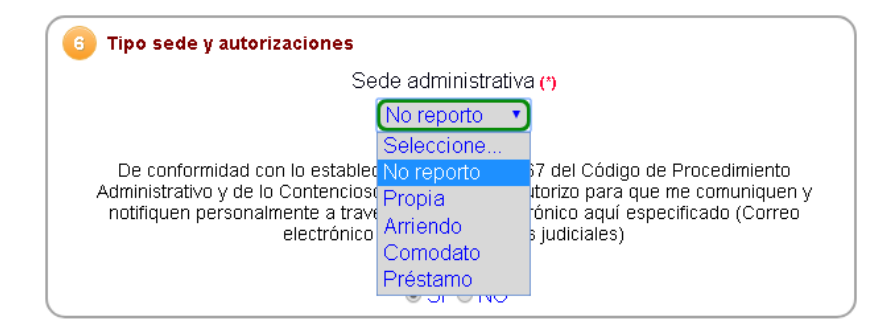

63. En buscar Ciiu seleccione la actividad que desea realizar teniendo en cuenta la información diligenciada en el formulario de la Dian.

| Códigos y fechas de la Actividad Económica.                                                                                                    |  |  |
|----------------------------------------------------------------------------------------------------|--|--|
| III IMPORTANTE III Apartir del año 2020, los comerciantes que se matriculan o renuevan deberán indicar el<br>código CIIU del cual proviene la totalidad o mayor parte de sus ingresos, lo anterior, con el objeto de<br>determinar el sector económico al que pertencen. Le solicitamos entonces que indique una "S" en el código<br>CIIU que corresponde con el que le generó mayores ingresos. |  |  |
| Ciiu 1 (*):                                                                                                    |  |  |
| Fecha inicio actividad principal (AAAA-MM-DD): (*)                                                                                                    |  |  |
| Este cilu le generó los mayores ingresos? (S/N): (*)                                                                                                    |  |  |
| Ciiu 2:                                                                                                    |  |  |
| Buscar citu Blanquear<br>Fecha inicio actividad secundaria (AAAA-MM-DD):                                                                                                    |  |  |
| Este ciiu le generó los mayores ingresos? (S/N): (*)                                                                                                    |  |  |
| Ciiu 3:                                                                                                    |  |  |
| Buscar ciiu Blanquear<br>Este ciiu le generó los mayores ingresos? (S/N): (*)                                                                                                    |  |  |
| Cíiu 4:                                                                                                    |  |  |
| Buscar ciiu Banquear                                                                                                    |  |  |
| Este cilu le genero los mayores ingresos ( (any), (*)                                                                                                    |  |  |

64. Digite el código de la actividad económica y luego le da en buscar.

| Módulo de consulta codificación CIIUS Versión 4 AC                                                                                                    |        |
|----------------------------------------------------------------------------------------------------|--------|
| Apreciado usuario, por favor indique a continuación las palabras que desea buscar con el<br>objeto de ubicar en la clasificación códigos que más se adapten a su necesidad específica. El<br>sistema mostrará los códigos que correspondan con las palabras digitadas. |        |
| Palabras a buscar (*)                                                                                                    | Buscar |

65. Cuando aparezca la actividad económica presione donde esta la lupa en rojo para seleccionarla.

| D I I I I I            |  |
|------------------------|--|
| Palanrae a nuecar / th |  |
| i alabias a buscal     |  |
|                        |  |

|   | 1.0  | ~~   |  |
|---|------|------|--|
| ы | 1152 | 1.12 |  |
|   | 4.3  |      |  |

G4752 - Comercio al por menor de articulos de ferreteria, pinturas y productos de vidrio en establecimientos especializados 🤅 🕒

pinturas, barnices, lacas, vinilos, masillas, esmaltes, pigmentos, solventes, removedores, baldosas, bricolaje, albañilería, carpintería, electricidad, fontanería, saunas, marqueterías

Esta clase incluye: ? El comercio al por menor de artículos de ferretería (incluidos artículos eléctricos), pinturas, barnices, lacas, vinilos, masillas, esmaltes, pigmentos, solventes, removedores de pintura etc., y vidrio plano. ? El comercio al por menor de materiales de construcción para reparaciones caseras. ? El comercio al por menor de baldosas de corcho para pisos. ? El comercio al por menor de material y equipo de bricolaje. Bricolaje es la actividad manual que realiza uno mismo como aficionado o por hobby, sin recurrir a los servicios de un profesional, para la creación, mejora, mantenimiento o reparación en especialidades como albañilería, carpintería, electricidad y fontanería, y es de carácter casero. ? Las actividades de comercio al por menor de segadoras de césped de cualquier tipo y el comercio al por menor de saunas. ? Las actividades de las marqueterías, que son establecimientos dedicados a la enmarcación de cuadros y otros.

Esta clase excluye: ? La fabricación de pinturas, barnices, esmaltes o lacas. Se incluye en la clase 2022, «Fabricación de pinturas, barnices y revestimientos similares, tintas para impresión y masillas». ? La fabricación de ladrillos, bloques, losetas y otros artículos similares de cerámica refractaria. Se incluye en la clase 2391, «Fabricación de productos refractarios». ? La fabricación de aparatos sanitarios de cerámica. Se incluye en la clase 2392, «Fabricación de materiales de arcilla para la construcción».

66. En la fecha de la actividad presione y elija la fecha de inicio, y seleccione si una actividad de las que va a ejecutar le genere los mayores ingresos escriba S o N.

| 7 Códigos y fechas de la Actividad Económica.                                                                                                    |
|----------------------------------------------------------------------------------------------------|
| III IMPORTANTE III A partir del año 2020, los comerciantes que se matriculan o renuevan deberán indicar e código CIU del cual proviene la totalidad o mayor parte de sus ingresos, lo anterior, con el objeto di determinar el sector económico al que pertencen. Le solicitamos entonces que indique una "S" en el código CIU que corresponde con el que le generó mayores ingresos. |
| Ciiu 1 (*): G4752<br>Buscar ciiu Blanquear                                                                                                    |
| Comercio al por menor de articulos de ferreteria, pinturas<br>y productos de vidrio en establecimientos especializados                                                                                                    |
| Fecha inicio actividad principal (AAAA-MM-DD): (*) 2020-05-19                                                                                                    |
| Este CIIU le generó los mayores ingresos? (S/N): (*) S                                                                                                    |
|                                                                                                    |

67. En indicadores adicionales seleccione si importa o exporta, si es usuario aduanero y si es una empresa familiar o no.

| B Indicadores adicionales.                                |
|-----------------------------------------------------------|
| Indique si importa o exporta Seleccione                   |
| Indique si es usuario aduanero N No es usuario aduanero 🔹 |
| Es una empresa familiar 🛛 N No es familiar 🔹 🔹            |

68. Digite la información financiera de la siguiente manera, el valor de activos corriente y el patrimonio neto, en perdidas y ganancias no es necesario diligenciar ningún campo.

| Activos                                                                                                    |
|----------------------------------------------------------------------------------------------------|
| Corriente: (*) (1.00<br>No Corriente: (*) (1.00<br>Activo Total: (1,000,000.00                                                   |
| Pasivo y patrimonio                                                                                                    |
| Corriente: (*) (1.00<br>No Corriente: (*) (1.00<br>Total pasivo: (1.00<br>Patrimonio Neto: (*) (1.00<br>Pasivo+Patrimonio: (1.00 |
| Pérdidas y ganancias                                                                                                    |
| Ing. Actividad Principal: (*) (0.00<br>Otros Ingresos: (0.00                                                                     |
| Gast. Operacionales : [0.00                                                                                                    |
| Otros Gastos: 0.00                                                                                                    |
| Gast. Impuestos:                                                                                                    |
| Util/Perd.Operac: 0.00                                                                                                    |
|                                                                                                    |

69. Digite el valor de empleados y seleccione el marco normativo correspondiente a la organización.

|                                                               | Personal                                                                                      |  |
|---------------------------------------------------------------|-----------------------------------------------------------------------------------------------|--|
| Personal ocupado/Empleados : (*) 1<br>% Personal temporal : 0 |                                                                                               |  |
| Marco normativo                                               |                                                                                               |  |
| Grupo NIIF (*)                                                | Seleccione<br>Seleccione<br>1 ENTIDADES PUBLICAS ART. 2 RES. 743 /<br>2 GRUPO I - NIIF PLENAS |  |
| U Composición del Capital                                     | 3 GRUPO II                                                                                    |  |
| % Capital Nacional To                                         | 4 GRUPO III - MICROEMPRESAS                                                                   |  |
| % Capital Nacional (Públic                                    | 6 ENTIDADES DE GOBIERNO - RESOLUCION 5                                                        |  |
| % Capital Nacional (Privac                                    | 7 DECRETO 2649/1993 - SUPERSALUD Y SUP                                                        |  |

70. Diligencie la composición del capital y la participación de mujeres de acuerdo al documento de constitución.

| 🔟 Composición del Capital                |     |
|------------------------------------------|-----|
| % Capital Nacional Total                 | 100 |
| % Capital Nacional (Público)             |     |
| % Capital Nacional (Privado)             | 100 |
| % Capital Extranjero Total               | 0   |
| % Capital Extranjero (Público)           | 0   |
| % Capital Extranjero (Privado)           | 0   |
| 11 Participación de mujeres              |     |
| Cantidad mujeres vinculadas laboralmente | 0   |
| Cantidad mujeres en cargos directivos    | 0   |
| % participación de mujeres en el capital | 0   |

71. Anteriormente cuando se estaba digitando los datos antes de la liquidación en este formulario se reflejaría si es beneficiario o no de la ley 1780 y seleccione si aporta a seguridad social o no y dele en grabar.

| (12) Ley 1780 de 2016                                                                                                    |           |  |
|----------------------------------------------------------------------------------------------------|-----------|--|
| Declaro bajo la gravedad de juramento que cumplo con los requisitos establecidos en la Ley<br>1780 de 2016 para acceder a los beneficios del artículo 3 |           |  |
| Cumplo ? : 🕅                                                                                                    |           |  |
| 13 Protección Social                                                                                                    |           |  |
| Es aportante?: (*)                                                                                                    | •         |  |
| Tipo de aportante?: (*) No reporta                                                                                                    | •         |  |
| Grabar                                                                                                    | Abandonar |  |

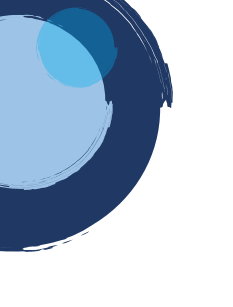

72. Cuando el formulario le debe aparecer un icono de impresora el cual indica que ya esta listo, después de esto debe de subir todos los soportes dependiendo el tipo de organización a constituir.

ī.

| Para la t<br>el proce<br>generar | ransacción "CONSTITUCION - SAS" Debe anexar los siguientes soportes (11). Para facilita<br>so de diligenciamiento a continuación podrá cargar los soportes que se le solicitan y/a<br>los si es del caso. Por favor revisar uno a uno los requisitos. |
|----------------------------------|----------------------------------------------------------------------------------------------------|
| 1.)                              | Tipo soporte<br>FORMULARIO DE MATRICULA (ELECTRONICO)<br>Ingrese a digitar el formulario de matrícula de la<br>persona jurídica. Posteriormemnte a la digitación del<br>mismo podrá imprimirlo, para firmarlo y anexarlo en<br>formato PDF.           |
| 2.)                              | FORMULARIO DE MATRICULA (FISICO)<br>Anexe en formato PDF/A el formulario de matrícula de la<br>persona jurídica, debidamente firmado por el<br>Representante Legal.                                                                                   |
| 3.)                              | PRERUT DE LA DIAN         Anexe en formato PDF/A el PRE-RUT generado al<br>momento de pre-inscribirse en el RUT de la DIAN.         Siempre y cuando la persona que se esté matriculando<br>no tenga previamente un NIT asignado por la DIAN.         |
| 4.)                              | RUT DE LA DIAN<br>Anexe en formato PDF/A el RUT expedido por la DIAN,<br>cuando el comerciante que se esté constituyendo tenga<br>previamente asignado un NIT por dicha entidad.                                                                      |
| 5.)                              | COPIA DEL DOCUMENTO DE IDENTIDAD DEL<br>REPRESENTANTE LEGAL<br>Anexe en formato PDF/A la copia del documento de                                                                                                    |

73. Al seleccionar la opción de subir archivo tenga en cuenta que tiene que ser en formato Pdf, asegúrese que quede cargado el archivo y diligencia los campos obligatorios y luego dele cerrar ventana, esto lo tiene que realizar con todos los documentos a soportar.

|                                                                   |                                                                  | DUITAMA                           |  |
|-------------------------------------------------------------------|------------------------------------------------------------------|-----------------------------------|--|
| Carg                                                              | a de archivos y so                                               | oportes                           |  |
| CAMARA                                                            | DE COMERCIO D                                                    | E DUITAMA                         |  |
| Recuerde qu                                                       | e los archivos a cargar deben se<br>con un tamaño máximo de 76 l | r en formato PDF,<br>MB.          |  |
| Archivo                                                           | Elegir archivo No se eligió                                      | ngún archivo                      |  |
| * Observacion                                                     | 15                                                               | ß                                 |  |
| Tipo documental asociado           PRE-RUTS (90.01.001)         V | ★ Num. documento                                                 | Fecha del documento<br>(AAAAMMDD) |  |
|                                                                   |                                                                  | dd/mm/aaaa                        |  |

| 74. | Diligencie | todos los | campos v | / lueao | presione  | en fiiar | cliente. |
|-----|------------|-----------|----------|---------|-----------|----------|----------|
| /   | Diligoneio | 10005105  | campos y | 10090   | prosidire | onigoi   | chorno.  |

| Tipo de identificación (*) 🕻<br>Identificación (*) 🕻 | Cédula de ciudadanía •                                                                                                    |
|------------------------------------------------------|----------------------------------------------------------------------------------------------------|
| Utilice el botón BUSCAR si habiendo                  | digitado el tipo y número de identificación desea traer la informaciónm asociac<br>a la misma desde nuestras bases de datos. |
| En caso de                                           | personas jurídica, indique la razón social                                                                                   |
| Razón social 🌔                                       |                                                                                                    |
| En caso de ner                                       | ennas naturalos, indique anellidos y nombros                                                                                 |
| Primer apellido                                      | sonas naturales, mulque apentuos y nombres                                                                                   |
| Segundo apellido                                     |                                                                                                    |
| Primer nombre                                        |                                                                                                    |
| Seaundo nombre                                       |                                                                                                    |
| , i i i i i i i i i i i i i i i i i i i              |                                                                                                    |
| Compleme                                             | ente los datos de ubicación y de contacto                                                                                    |
| Direction (*)                                        |                                                                                                    |
| Municipio (*)                                        | Seleccione                                                                                                    |
| Codigo postal comercial                              |                                                                                                    |
| D                                                    | atos para contacto no presencial                                                                                             |
| Telefono fijo (*)                                    |                                                                                                    |
| Celular 👩                                            |                                                                                                    |
| Correo electrónico (*)                               |                                                                                                    |
|                                                      |                                                                                                    |
|                                                      |                                                                                                    |

75. Al completar la información, le aparecerá la opción de firmar electrónicamente la cual debe seguir al pie de la letra.

|              | E.c.             | Mahanad | Abardonad               |
|--------------|------------------|---------|-------------------------|
| Pago en caja | electrónicamente | trámite | Abandonar el<br>trámite |
|              |                  |         |                         |

76. Después del firmado electrónico ya puede proceder a realizar el pago electrónico de la manera que desee, siendo pago con PSE, tarjeta de crédito o generando un volante para pago en Bancos.

| Fagar en la cámara de comercio | Oceanor Colante Pago  |
|--------------------------------|-----------------------|
| 🚍 Pago Electrónico             | Obtener Sobre Digital |
| 🕞 Abandon                      | ar Trámite            |

77. Después de seleccionar "Pago Electrónico" el sistema lo direcciona para realizar el pertinente firmado electrónico, donde les aparecerá el número de recuperación del trámite, antes de continuar verificar que sea el mismo número y después selecciona en "Continuar".

## Firmado electrónico CAMARA DE COMERCIO DE DUITAMA

| Apreciado usuario                                                                                                    |
|----------------------------------------------------------------------------------------------------|
| Usted ha seleccionado la opción de realizar su trámite en forma no presencial, para ello, deberá firmarlo en forma electrónica. Este proceso le da seguridad jurídica al trámite virtual y no tiene ningún costo para usted. Por favor verifique el código asociado con su trámite y oprima el botón continuar |
| * Número de recuperación                                                                                                    |
| KLUCZ                                                                                                    |
| Continuar                                                                                                    |

78. Al continuar el sistema le mostrara el trámite que está realizado y el cual intenta firmar y pagar de manera electrónica.

Firmado electrónico

## CAMARA DE COMERCIO DE DUITAMA

| Apreciado usuario                                                                         |        |                |                |         |                   |  |
|-------------------------------------------------------------------------------------------|--------|----------------|----------------|---------|-------------------|--|
| El trámite para el cual desea realizar el proceso de firmado electrónico es el siguiente: |        |                |                |         |                   |  |
| Número de                                                                                 | Núme   | ero de         | Fecha          |         | Tipo de trámite   |  |
| recuperación                                                                              | liquia | acion          | 2021-07-29     | 9       | inscripciondocume |  |
| KLIJCZ                                                                                    | 591    | 844            |                |         |                   |  |
| Subtipo trámite                                                                           |        | Firmado para   | a reingresar ? | Id dire | ect link          |  |
| constitucionpjur                                                                          |        |                |                | 0       |                   |  |
| Firmante                                                                                  |        | Factor de firr | mado           | Exige   | verificado        |  |
| 01,11,99                                                                                  |        | CLAVE          |                | si      |                   |  |
|                                                                                           |        |                |                |         |                   |  |

79. Confirme los datos e información que el sistema le pide para poder continuar y verifique principalmente el correo electrónico.

| Confirme en la siguiente casilla que está de acuerdo con la información contenida en los formularios y<br>soportes documentales que se le han desplegado para su revisión. |                               |                             |                           |  |
|----------------------------------------------------------------------------------------------------|-------------------------------|-----------------------------|---------------------------|--|
| <b>*</b> **** Estoy de acuero                                                                                                    | lo                            |                             |                           |  |
|                                                                                                    |                               |                             |                           |  |
| Confirme a continuació                                                                                                    | n los datos de la persona qu  | ue firmará el trámite.      |                           |  |
| ★ Número de identifica                                                                                                    | ción <b>*</b> Correo ele      | ctrónico                    | <b>*</b> Número celular   |  |
|                                                                                                    |                               |                             |                           |  |
| <b>*</b> Primer apellido                                                                                                    | Segundo apellido              | ★ Primer nombre             | Segundo nombre            |  |
|                                                                                                    |                               |                             |                           |  |
|                                                                                                    |                               |                             |                           |  |
| Por favor confirme el co                                                                                                    | rreo electrónico. Le solicita | mos la confirmación pues de | ebemos asegurarnos que el |  |
| correo asociado con el l                                                                                                    | usuario y al que llegarán los | s soportes es el correcto.  |                           |  |
|                                                                                                    | ★ *** Confirmación Co         | rreo electrónico ***        |                           |  |
|                                                                                                    |                               |                             | J                         |  |

80. Debe confirmar los datos que aparecen en la siguiente pantalla si está de acuerdo continúe con el proceso.

## Firmado electrónico - clave CAMARA DE COMERCIO DE DUITAMA

#### Apreciado usuario

A través de esta pantalla usted puede confirmar el firmado electrónico del trámite que está realizando.

| Forma de firmado : CLAVE                |
|-----------------------------------------|
| Firmante : 01,11,99                     |
| Exige verificado : si                   |
| Tipo de trámite : inscripciondocumentos |
| Nombre :                                |
| Identificación                          |
| Email :                                 |
| Celular :                               |

Para poder firmar electrónicamente el trámite, se requiere que usted indique su contraseña segura. Este dato nos permiten tener la certeza que usted si es la persona autorizada para realizar este proceso.

Con este proceso de firmado usted ACEPTA que está de acuerdo y conoce el contenido de los formularios, las solicitudes y los documentos que se anexan al trámite.

81. Para finalizar el proceso de "Firmado Electrónico" ingrese la contraseña segura que se le envió por correo electrónico al momento de verificar la identidad del usuario realizada en el proceso de "Verificación de Identidad". Recuerde que tiene 3 intentos para ingresar la contraseña segura de lo contrario se le bloqueara el trámite y deberá comunicarse al área de sistemas de la entidad para desbloquear el mismo.

| Con este proceso de firmado usted ACEPTA que está de acuerdo y conoce el contenido de los formularios, las solicitudes y los documentos que se anexan al trámite.                                                              |
|----------------------------------------------------------------------------------------------------|
| Intento No. 1 de 3                                                                                                    |
| ★ Contraseña segura:                                                                                                    |
| El sistema le permitirá un máximo de 3 intentos. Si realizados estos no se logra firmar el trámite, el<br>sistema no permitirá la presentación virtual del mismo y deberá hacerse en forma presencial en<br>nuestras oficinas. |

82. Si realizo el respectivo firmado de manera correcta le aparecerá este mensaje informándole que se realizó el proceso de manera exitosa, después si quiere puede volver a retomar el tramite o directamente en pagar de forma electrónica.

## Mensaje informativo

Señor usuario,

El trámite ha sido firmado electrónicamente en forma satisfactoria. A su correo electrónico hemos enviado un mensaje indicando que el proceso de firmado fue satisfactorio y se incluye un enlace donde se puede descargar el sobre electrónico con el contenido del trámite. Le recomendamos que almacene dicha información dado que se constituye en el soporte del proceso realizado.

Usted puede si lo desea proceder con el pago electrónico (en forma no presencial) del trámite o retormarlo para pagarlo más adelante.

El formulario y los soportes del trámite no podrán ser modificados a partir de este momento.

| Retomar trámite | Pagar en forma electrónica |
|-----------------|----------------------------|
|                 |                            |

83. Después de seleccionar "Pago en Forma electrónica" le aparece el número de recuperación del respectivo tramite, verifíquelo y seleccione "Continuar".

| Pago no presencial                                                                                                    |                                             |
|----------------------------------------------------------------------------------------------------|---------------------------------------------|
| CAMARA DE COMERCIO DE DUITAMA                                                                                                    |                                             |
| Apreciado usuario<br>Por favor indique a continuación el número de recuperación asignado al trámite que desea usted pagar en forma no prese<br>para realizar pagos no presenciales, el trámite debió ser firmado electrónicamente. En caso contrario el sistema no permiti<br>pago y deberá hacerlo en forma presencial | ncial. Recuerde que<br>irá continuar con el |
| ★ Número de recuperación                                                                                                    |                                             |
| KLIJCZ                                                                                                    |                                             |
| Continuar                                                                                                    |                                             |

84. El siguiente mensaje informativo será de su interés léalo y después cierre la ventana.

#### Apreciado cliente

De acuerdo con lo indicado en numeral 1.2.3 de la Circular 003 de 2019 expedida por la Superintendencia de Industria y Comercio, al matrícularse como comerciante, matricular su empresa y sus establecimientos de comercio, usted tiene derecho a acceder a un conjunto de beneficios que la Cámara de Comercio ha dispuesto, entre ellos (i) Podrá consultar y descargar la información que reposa en el Registro Mercantil de otros comerciantes que, como usted, hayan formalizado y renovado la matrícula mercantil en los términos previstos (a este beneficio se accederá a través de la página web del Registro Unico Empresarial y Social - RUES); (ii) Recibir información sobre los programas que ofrece la Cámara de Comercio para el fortalecimiento empresarial, cursos virtuales o presenciales, capacitaciones y eventos; (iii) Otros beneficios adicionales que la Cámara de Comercio ha diseñado para usted.

Para conocerlos por favor diríjase a nuestra página web

#### Cerrar

×

#### 85. Siga los paseos que el sistema le genera para continuar en su proceso.

### Pago no presencial CAMARA DE COMERCIO DE DUITAMA

#### Liquidación Nro.: 591844 Tipo de trámite: inscripciondocumentos Valor de la liquidación: \$57,200

| 01030901 | CONSTITUCION DE SOC. COMERCIAL E INST. FINANCIERA | NUEVAJUR 2021 | \$1.000.000,00 | \$45.000,00  |
|----------|---------------------------------------------------|---------------|----------------|--------------|
| 04040019 | IMPUESTO DE REGISTRO(CON CUANTIA)                 | NUEVAJUR 2021 | \$1.000.000,00 | \$6.000,00   |
| 01020101 | MATRICULA PERSONA NATURAL O JURIDICA              | NUEVAJUR 2021 | \$1.000.000,00 | \$36.000,00  |
| 01050136 | FORMULARIOS PREIMPRESOS                           | NUEVAJUR 2021 | \$0,00         | \$6.200,00   |
| 01090110 | DSCTO 100% MATRICULA LEY 1780                     | NUEVAJUR 2021 | \$1.000.000,00 | \$-36.000,00 |

Su transacción está identificada internamente en nuestro sistema con el siguiente código, por favor téngalo en cuenta en caso de ser necesario. Este código le permitirá retomar su trámite en el momento en que lo requiera

86. Si está de acuerdo con el trámite y la información digite los siguientes datos que le piden a continuación.

Si está de acuerdo con la misma, por favor digite a continuación los datos del cliente. Sea muy exacto en la información a digitar pues el recibo de caja será expedido de acuerdo con estos datos.

#### \*\*\*\*\* DATOS DEL CLIENTE / PAGADOR \*\*\*\*\*

## Por favor indique a continuación los datos de la persona, natural o jurídica, a nombre de quien deberá expedirse la factura de venta

| ✓ Cédula de ciud         | dadanía (1) 🗸                                                                                                    |                                                                                                    |                                                                                                    |
|--------------------------|----------------------------------------------------------------------------------------------------|----------------------------------------------------------------------------------------------------|----------------------------------------------------------------------------------------------------|
|                          |                                                                                                    | En caso de NI                                                                                                    | TS incluya el dígito de verificación                                                                                                    |
| Datos de                 | ubicación comercial                                                                                                    |                                                                                                    |                                                                                                    |
|                          | <b>*</b> Municipio                                                                                                    |                                                                                                    | Código postal                                                                                                    |
|                          | DUITAMA (BOY)                                                                                                    | ~                                                                                                    | DIEGO                                                                                                    |
| Datos de ubi             | cación para notificación                                                                                                    |                                                                                                    |                                                                                                    |
| Duplique d               | esde datos comerciales                                                                                                    |                                                                                                    |                                                                                                    |
|                          | * Municipio                                                                                                    |                                                                                                    | Código postal                                                                                                    |
|                          | DUITAMA (BOY)                                                                                                    | ~                                                                                                    | 150461                                                                                                    |
|                          |                                                                                                    |                                                                                                    |                                                                                                    |
|                          | <b>*</b> Municipio                                                                                                    |                                                                                                    | Código postal                                                                                                    |
|                          | DUITAMA (BOY)                                                                                                    | ~                                                                                                    | 150461                                                                                                    |
| Datos para               | a contacto no presencial                                                                                                    |                                                                                                    |                                                                                                    |
| Nro. Celular             | <b>*</b> Pais                                                                                                    |                                                                                                    | <b>★</b> Lenguaje                                                                                                    |
|                          | Colombia                                                                                                    | ~                                                                                                    | Español                                                                                                    |
| Indique su con           | reo electrónico y confirmelo                                                                                                    |                                                                                                    |                                                                                                    |
|                          | \star Confirmación correc                                                                                                    | o electrónico                                                                                                    |                                                                                                    |
|                          |                                                                                                    |                                                                                                    |                                                                                                    |
| Información              | do tipo tributorio y fiscol                                                                                                    |                                                                                                    |                                                                                                    |
| * Responsabilidad firsal | Código impuesto                                                                                                    |                                                                                                    | Nombre impuesto                                                                                                    |
|                          | Collosione                                                                                                    |                                                                                                    |                                                                                                    |
| Seleccione               | Seleccione                                                                                                    | •                                                                                                    |                                                                                                    |
| Responsable tri          | butario                                                                                                    |                                                                                                    |                                                                                                    |
|                          | Cédula de ciuc  Datos de  Datos de ubi Duplique d  Datos para Nro. Celular  Indique su corr  Información * Responsabilidad fiscal  Celucione Responsabilidad fiscal | <ul> <li>Cédula de ciudadanía (1)</li> <li>Datos de ubicación comercial</li> <li>Municipio</li> <li>DuITAMA (BOY)</li> <li>Datos de ubicación para notificación</li> <li>Duplique desde datos comerciales</li> <li>Municipio</li> <li>DUITAMA (BOY)</li> <li>Municipio</li> <li>DUITAMA (BOY)</li> <li>Datos para contacto no presencial</li> <li>Nro. Celular</li> <li>Pais</li> <li>Colombia</li> <li>Indique su correo electrónico y confirmelo</li> <li>Indique su correo electrónico y confirmelo</li> <li>Información de tipo tributario y fiscal</li> <li>K Responsabilidad fiscal</li> <li>Código impuesto</li> <li>Seleccione</li> <li>Responsable tributario</li> </ul> | Cédula de ciudadanía (1)  En caso de N  Datos de ubicación comercial  Municipio Datos de ubicación para notificación Duplique desde datos comerciales  Municipio DUITAMA (BOY)  Kunicipio DUITAMA (BOY)  Datos para contacto no presencial Nro. Celular  Nro. Celular  Indique su correo electrónico y confirmelo Indique su correo electrónico y confirmelo Indique su correo electrónico y confirmelo Indique su correo electrónico y confirmelo Indique su correo electrónico y fiscal  K Responsabilidad fiscal Código impuesto Seleccione Responsable tributario |

87. Después de diligenciar los datos anteriores ya le aparecerá los medios de pago que desee sea por sistema tu compra (Pse o tarjeta de crédito) o descarga un volante de pago para pagar en bancos o un corresponsal bancario.

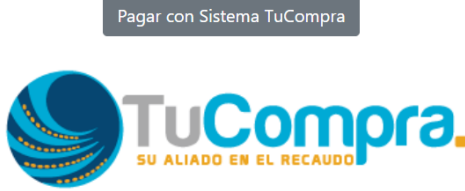

a plataforma de pago TU COMPRA es una plataforma de pago utilizada por la Cámara de Comercio que permite el pago en forma segura haciendo so de Tarjetas de Crédito y/o debitando su cuenta de ahorros o corriente.

i usted lo desea imprima el volante de pago en bancos y diríjase a cualquiera de las entidades financieras o corresponsales bancarios con los que enemos convenio de recaudo, como son: Banco Davivienda, Bancolombia, Puntos Baloto, Puntos de recaudo PUNTORED.

> Volante pago en bancos y corresponsales bancarios

Esperamos que la información aportada sea de gran ayuda, de igual manera lo invitamos a que continúe utilizando los canales virtuales de la Entidad, a través de la página web: <u>https://ccduitama.org.co/</u>

Así mismo, lo invitamos a seguir nuestras redes sociales:

https://www.facebook.com/CamaraDeComercioDeDuitama

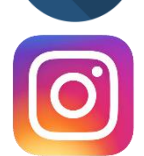

https://www.instagram.com/camaradecomerciodeduitama

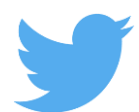

https://twitter.com/camaraduitama